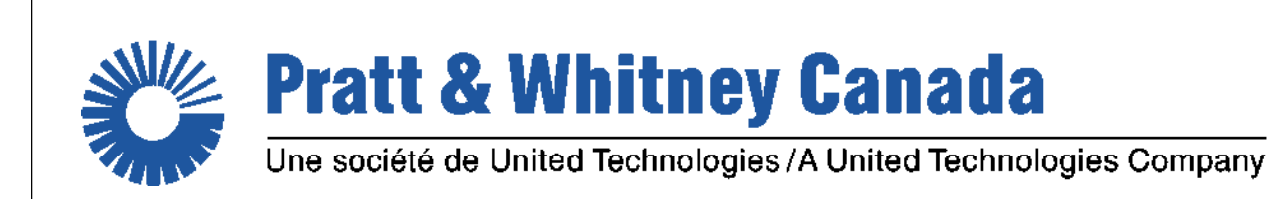

# MONITOR TRANSFER MODULE

Version 4.1

**HELP MANUAL** 

VABLE E

Copyright Pratt & Whitney Canada Corp. Pratt & Whitney Canada Corp. 2019 All Rights Reserved

# **MonitorTM**

**User Guide and Reference Manual** 

Pratt & Whitney Canada - DPHM Group

3

# **Table of Contents**

| Part I   | MonitorTm Help Manual                                      | 6  |
|----------|------------------------------------------------------------|----|
| 1.1      | Overview                                                   | 6  |
| 1.2      | Export Classification                                      | 6  |
| 1.3      | What's New                                                 | 7  |
| 1.4      | Hardware Requirements                                      | 10 |
| 1.5      | Software Requirements                                      | 11 |
| 1.6      | Program Installation                                       | 11 |
| 1.7      | Program Version                                            | 13 |
| 1.8      | Printing a hard copy of manual                             | 13 |
| Part II  | Accessing MonitorTm Functions                              | 15 |
| 2.1      | Starting and Closing the Program                           | 15 |
| 2.2      | Main Program View                                          | 15 |
| Part III | Communicating with the Monitor                             | 20 |
| 3.1      | Sync to Aircraft Function                                  | 20 |
| 3.2      | Retrieve Log Files Function                                | 20 |
| 3.3      | Configure Unit Function                                    | 23 |
| 3.4      | Monitor Status Function                                    | 25 |
| 3.5      | Test Monitor Transmission Function for FAST                | 28 |
| 3.6      | Test Monitor Transmission Function for DCTU                | 33 |
| 3.7      | Live Data Function                                         | 34 |
| 3.8      | Communication Settings Function                            | 36 |
| 3.8.1    | Accessing                                                  | 36 |
| 3.8.2    | Auto-Detection                                             | 36 |
| 3.8.3    | Manual detection                                           | 36 |
| 3.9      | View/Change Monitor Parameters                             | 40 |
| 3.9.1    | View/Change Monitor Parameters for ATR42/ATR72 application | 40 |
| 3.9.2    | View/Change Monitor Parameters for CARAVAN application     | 40 |
| 3.9.3    | View/Change Monitor Parameters for other FAST applications | 40 |
| 3.9.4    | View/Change Monitor Parameters for DCTU application        | 40 |
| 3.10     | Expert Command Mode Function                               | 47 |
| 3.11     | Get Micro Server Logs                                      | 49 |
| 3.12     | FAST Factory Reset                                         | 49 |
| 3.13     | Delete Non-Transmitted Logs                                | 51 |
| 3.14     | Wi-Fi Configuration                                        | 51 |

| MonitorTm | Heln | Manual |
|-----------|------|--------|
|           | neih | wanuai |

4

| 3.15                                                                  | WI-FI Configuration for DCTU                                                                                                    | 53                                                                   |
|-----------------------------------------------------------------------|----------------------------------------------------------------------------------------------------|----------------------------------------------------------------------|
| 3.16                                                                  | DCTU Icognito mode                                                                                                    | 54                                                                   |
| Part IV                                                               | Communicating with Webserver                                                                                                    | 58                                                                   |
| 4.1                                                                   | Sync to Webserver Function                                                                                                    | 58                                                                   |
| Part V                                                                | Analyzing Data                                                                                                    | 61                                                                   |
| 5.1                                                                   | Convert Log Function                                                                                                    | 61                                                                   |
| 5.1.1                                                                 | General convert log function                                                                                                    | 61                                                                   |
| 5.1.2                                                                 | Q200/Q300/ATR42/ATR72 convert log function                                                                                                    | 61                                                                   |
| 5.1.3                                                                 | Q400 convert log function                                                                                                    | 61                                                                   |
| 5.1.4                                                                 | AW139 convert log function                                                                                                    | 61                                                                   |
| 5.1.5                                                                 | 680A convert log function                                                                                                    | 61                                                                   |
| 5.1.6                                                                 | Caravan convert log function                                                                                                    | 61                                                                   |
| 5.1.7                                                                 | EPEC Convert Log function                                                                                                    | 61                                                                   |
| 5.2                                                                   | View Data in GBSLite Function                                                                                                    | 65                                                                   |
| Part VI                                                               | Monitor TM Auto-Update                                                                                                    | 68                                                                   |
| 6.1                                                                   | Monitor TM Auto-Update                                                                                                    | 60                                                                   |
| Dart VII                                                              |                                                                                                    | 00                                                                   |
|                                                                       | Additional Information                                                                                                    | <sup>00</sup><br>70                                                  |
| 7.1                                                                   | Additional Information<br>Changing MonitorTm preferences                                                                                                    | 68<br>70<br>70                                                       |
| 7.1<br>7.2                                                            | Additional Information<br>Changing MonitorTm preferences<br>Printing                                                                                                    | 68<br>70<br>70<br>71                                                 |
| 7.1<br>7.2<br>7.3                                                     | Additional Information<br>Changing MonitorTm preferences<br>Printing<br>Troubleshooting                                                                                                    | 68<br>70<br>70<br>71<br>72                                           |
| 7.1<br>7.2<br>7.3<br>7.3.1                                            | Additional Information<br>Changing MonitorTm preferences<br>Printing<br>Troubleshooting<br>View Session Log Function                                                                                                    | 68<br>70<br>71<br>72<br>72                                           |
| 7.1<br>7.2<br>7.3<br>7.3.1<br>7.3.2                                   | Additional Information<br>Changing MonitorTm preferences<br>Printing<br>Troubleshooting<br>View Session Log Function<br>View Saved Monitor Status Function                                                                                                    | 68<br>70<br>71<br>72<br>72<br>72                                     |
| 7.1<br>7.2<br>7.3<br>7.3.1<br>7.3.2<br>7.3.3                          | Additional Information Changing MonitorTm preferences Printing Troubleshooting View Session Log Function View Saved Monitor Status Function Communication Troubleshooting                                                                                                    | 58<br>70<br>71<br>72<br>72<br>72<br>72<br>72                         |
| 7.1<br>7.2<br>7.3<br>7.3.1<br>7.3.2<br>7.3.3<br>7.3.3<br>7.3.4        | Additional Information Changing MonitorTm preferences Printing Troubleshooting View Session Log Function View Saved Monitor Status Function Communication Troubleshooting GBSIite Analysis Troubleshooting                                                                          | 58<br>70<br>71<br>72<br>72<br>72<br>72<br>72<br>72<br>72             |
| 7.1<br>7.2<br>7.3<br>7.3.1<br>7.3.2<br>7.3.3<br>7.3.4<br>7.3.5        | Additional Information Changing MonitorTm preferences Printing Troubleshooting View Session Log Function View Saved Monitor Status Function Communication Troubleshooting GBSIIte Analysis Troubleshooting Sync to Webserver Troubleshooting                                        | 68<br>70<br>71<br>72<br>72<br>72<br>72<br>72<br>72<br>72<br>72       |
| 7.1<br>7.2<br>7.3<br>7.3.1<br>7.3.2<br>7.3.3<br>7.3.4<br>7.3.5<br>7.4 | Additional Information Changing MonitorTm preferences Printing Troubleshooting View Session Log Function View Saved Monitor Status Function Communication Troubleshooting GBSlite Analysis Troubleshooting Sync to Webserver Troubleshooting FAST USB GSE Cable Driver Installation | 58<br>70<br>71<br>72<br>72<br>72<br>72<br>72<br>72<br>72<br>72<br>72 |

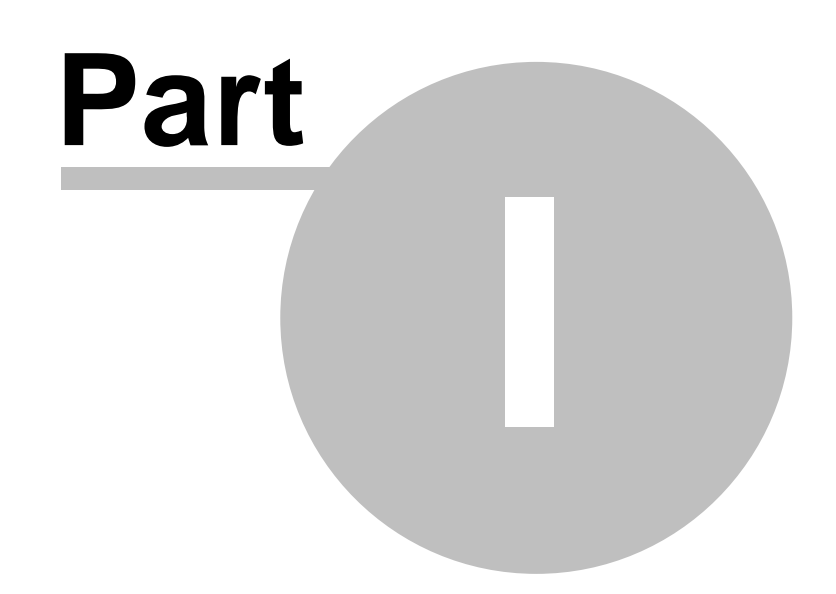

MonitorTm Help Manual

# 1 MonitorTm Help Manual

# 1.1 Overview

MonitorTm is the Transfer Module program used to communicate with <u>FAST and</u> <u>DCTU units</u> allowing the user to

- Synchronize data with the Aircraft 2
- Synchronize data with Webserver
- View Monitor Status 2
- View Live Data 34
- View/Change Monitor Parameters
- Configure the FAST Monitor
- Retrieve Log Files 201
- Convert Log File Data alfor analysis using GBSLite al
- Retrieve Micro-Server logs
- Reset FAST box to factory

# 1.2 Export Classification

The MonitorTM software export classification is as per the following:

| Exp                                                      | oort Control Classifi | cation       |                     |
|----------------------------------------------------------|-----------------------|--------------|---------------------|
|                                                          |                       |              | ( X ) if Applicable |
| <b>Contains no Technical Data</b>                        |                       |              | ( )                 |
| Not Subject to the EAR pursua                            | nt to 15 CFR 734.7(   | a)(1) or Not | ( )                 |
| Subject to the ITAR pursuant to                          | o 22 CFR 120.11 (N    | SR)          |                     |
|                                                          | Location              | Regula       | ations              |
| Jurisdiction and Classification                          |                       | EAR          | ITAR                |
| based on Physical Location of the Item.                  | Outside U.S.*         | NSR          | NSR                 |
| * Additionally, refer to the<br>classification under the | U.S.                  | 9D991        | NSR                 |
| local export regime where                                |                       | EIPA (ECL)   | DPA (CG)            |
| the item is located, as provided in the grid             | Canada                | NSR          | No                  |

# 1.3 What's New

# What's new in MonitorTM Version 4.1

- Update MonitorTM to support PC12-NGX Full flight data processing
- Update MonitorTM Graphic interface to support PC12-NGX new feature
- Update to the Graphic interface for Daher K-Factor
- Handling of invalid value all Aircraft style
- In service issue adressed

# What's new in MonitorTM Version 4.0

- Updated MonitorTM with new features for DCTU
- Improvement to the manual data download time for Caravan.
- TBM940 new version supported (21.25).
- Fix Invalid value in Daher OEM file.
- In service issue adressed

# What's new in MonitorTM Version 3.8

- ATR42/72 exceedances detection updated.
- TBM910/930 new Garmin versions supported (20.51, 20.87 and 20.85).
- King Air B200/B300 Full flight data processing supported.
- Pilatus PC12-47E Full flight data processing supported.

# What's new in MonitorTM Version 3.7

- View/Change parameters function: current value display corrected.

# What's new in MonitorTM Version 3.6

- Q400 EMU converter 1505HI detection updated.

# What's new in MonitorTM Version 3.5

- Updated MonitorTM functions for DCTU (HTTP protocol).
- Support AW139 V6 configuration.
- Support Q200/Q300 with additional propeller Overtorque Events.
- Updated Q400 EMU converter for 1505HI event detection.
- Support FAST full flight data processing for King Air B200/B300.
- Support FAST full flight data processing for Pilatus PC12-47E.

# What's new in MonitorTM Version 3.4

- Application updated to restore 32 bit operation systems compatibility (All functionalities except "Convert log" function)

- Updated event detection for Q200/Q300 and M600

# What's new in MonitorTM Version 3.3

- Updated Q200/Q300 exceedances, trace and snapshot capture
- Improved Mission enhancements and filtering Q200/Q300.
- Support enhanced mission and filtering for Daher
- Updated filtering logic for ATR42/72
- Updated AW139 Exceedance and Fault detection
- Updated filtering logic for Q400

#### 8 MonitorTm Help Manual

- Updated filtering logic for CARAVAN
- Updated trend filtering logic for F7X
- Updated trend filtering logic for F8X
- Support FAST for PIPER .
- Support Test Monitor Transmission 3 for EPECS
- Support Wi-Fi Configuration Street EPECS
- In service issue adressed

### What's new in MonitorTM Version 3.2

- Support FAST for Daher TBM.
- Upgrade MonitorTM compatibility with new SFTP Server
- New feature to change Daher A/C serial Number
- In service issue addressed
- Support Configure Unit for EPECS

# What's new in MonitorTM Version 3.1

- Support DCTU for EPECS.
- Support FAST for ATR42/72 FDAU V3.
- New feature to manually check for Monitor TM version upgrade
- Application upgrade for 64 bit support and Tablet Windows 8 Pro.

# What's new in MonitorTM Version 3.0

- Support FAST for ATR PBMS and RSN.
- Support FAST for ATR42/72 FDAU V2b.
- Support FAST for King Air B200/B300.

# What's new in MonitorTM Version 2.9

- Support FAST for ATR Propeller Balance.
- Support FAST for King Air B200/B300 and generic ETM conversion
- Support MicroFAST Full Flight Data Conversion
- Support Q400 and ATR42/72 OOOI events
- PW150A EMU converter updated : missing traces extracted

# What's new in MonitorTM Version 2.8

- Latitude conversion issues addressed
- Windows 10 compatibility

# What's new in MonitorTM Version 2.7

- Support FAST for Dassault Falcon 8X conversion.
- Support FAST for Cessna Latitude 680A Phase 2 (enhanced cruise monitoring)
- Support FAST for AW139 Phase 2 (APAC)
- Support FAST for Q400 propeller vibration monitoring
- Support enhanced filtering of Q400 trend events
- Wi-Fi Configuration 51 for data offload
- Improved View Live Data Apperformance
- Improved communication for FAST Monitor communication.

### What's new in MonitorTM Version 2.6

- In service issues addressed.

### What's new in MonitorTM Version 2.5

- Support FAST for Cessna Latitude 680A EDU conversion.
- Support enhanced filtering of Caravan trend events
- Support new FOQA cleaning process
- Improved GUI performance, especially for Windows 8.1.

#### What's new in MonitorTM Version 2.4

- ATR42/72 conversion update for ARINC label decoding

#### What's new in MonitorTM Version 2.3

- Support FAST for AW139
- Support FAST for Q400 Phase 2 (1505HI, MTOP Monitoring, etc.)
- Enhanced <u>Retrieve Log Files Function</u> 2.

### What's new in MonitorTM Version 2.2

- Support FAST for ATR42/72 aircraft.
- New "Delete Non-Transmitted Logs" password protected function.

#### What's new in MonitorTM Version 2.1

- Enhancements to Q400 data conversion.
- Improved communication for configuring the FAST Monitor.
- Full flight data conversion options simplified.

#### What's new in MonitorTM Version 2.0

- New drivers to support Windows 8.
- New <u>"FAST Factory Reset</u>" <sup>4</sup> function.
- New <u>"Get Micro Server Logs</u>" <sup>[4]</sup> function.
- Improved Sync to Aircraft.
- Improved data conversion.

## What's new in MonitorTm Version 1.8

- Support for Cessna Caravan aircraft:

New "Retrieve Log Files" interface, New "View/change Monitor Parameter" interface to display Engine/Flight cycles and creep information.

- Improved test monitor transmission function.

#### What's new in MonitorTm Version 1.7

- Data conversion function for Q300 application timestamp fixed.

#### What's new in MonitorTm Version 1.6

- Data conversion function for Q300 application
- <u>Preference</u> Tag Data Transmitted" is not ON by default.
- Successful data conversion of files with multiple legs (error codes 17 and 18)

#### 10 MonitorTm Help Manual

## What's new in MonitorTm Version 1.5

- Data conversion function for Q400 EMU and QAR files
- Support of new FAST embedded software v1.1.0
- Improve Convert Log function user interface for more flexibility

# What's new in MonitorTm Version 1.3

- Data conversion function improved for LJ60 application
- Data conversion performace improved

# What's new in MonitorTm Version 1.1

- Windows 7 32-bit and 64-bit support
- Updated communications to monitor
- Updated user messages
- Removed transparent function
- Added View/Change Monitor Parameters The function
- Updated F7X event list
- Updated synchronization procedure to synchronize to Webserver

# What's new in MonitorTm Version 1.0

First release of the program including the following functions:

- Synchronize data with the Aircraft 2
- Synchronize data with WebECTM S
- View Monitor Status 2
- View Live Data 34
- Configure the FAST Monitor
- Retrieve Log Files 2
- Convert Log File Data for analysis using GBSLite
- Support for F7X aircraft
- Support for LJ60 aircraft

# 1.4 Hardware Requirements

# **Communicating with Monitor Functions**

- For FAST Monitor, connection via GSE USB cable on J3 connector
- For DCTU Monitor, connection via GSE USB cable on J2 connector (USB mini-B)

# FAST Monitor Radio frequency radiation exposure Information:

"This device complies with part 15 of the FCC Rules. Operation is subject to the following two conditions: (1) This device may not cause harmful interference, and (2) this device must accept any interference received, including interference that may cause undesired operation".

"Changes or modifications not expressly approved by the Pratt & Whitney Engine Services could void the user's authority to operate the equipment"

"The integrated radio modules [IC: 7830A-PLS62W & IC: 5969A-TIWI101] on this device has been approved by Innovation, Science and Economic Development Canada to operate with the antenna types listed below, with the maximum permissible gain indicated. Antenna types not included in this

list that have a gain greater than the maximum gain indicated for any type listed are strictly prohibited for use with this device."

WiFi antenna: Single element, 50 ohms, vertical/omnidirectional, RPSMA, Dipole, Freq Rng: 2.4-2.5GHz, 1.5dB gain @ 2.4GHz or equal.

Cellular antenna: Single element, 50 ohms, Linear, omnidirectional, SMA, VSWR:2.1,

Frequency range/Gain: 698-960MHz 1.5dB, 1710-2170MHz 3.0dB, 2500-2700 4.5dB or equal.

To comply with FCC rule parts 2.1091 / ISED RSS 102 RF exposure requirements for mobile transmitting devices, this device and the antenna(s) used for this transmitter must be installed to provide a separation distance of at least 30 cm (~ 12 inches) from all persons (and must not be co-located or operating in conjunction with any other antenna or transmitter.

# 1.5 Software Requirements

#### All Installations:

- Windows 7, Windows 8, Windows 8.1, Windows 8.1 Pro or Windows 10
- Windows 64bit operation systems (All functionalities)
- Microsoft Internet Explorer 6.0 or above
- PDF Reader

#### **Tablet Installations:**

- Windows 8 Pro 64bits

#### **Communicating with Webserver**

- Internet Access

#### **Optional:**

-GBSLite Diagnostic Module for data analysis on PC

# **1.6 Program Installation**

#### **Initial Installation**

To install MonitorTm for the first time, launch the set-up program and follow instructions.

The default location for installation is C:\GBS-PWC however; when GBSLite is already installed on the PC, the default installation location will automatically be configured to the GBSLite installation directory. If GBSLite is to be installed after MonitorTm is installed, it should be installed in the same location as MonitorTm

#### **Automatic Updates**

When the program starts, it verifies if there is a new version available. If an update exists, the program will indicate that an update is available and to perform <u>Monitor</u>

#### 12 MonitorTm Help Manual

TM Auto-Update alin the Help Menu.

Message: Software update available – Perform Monitor TM Auto-Update in Help Menu

Whenever MonitorTM synchronizes with the Web and an update is available, the user will be prompted to download the new version. If the user selects to download the new version, it will be installed at next program startup with user required to follow on screen instructions

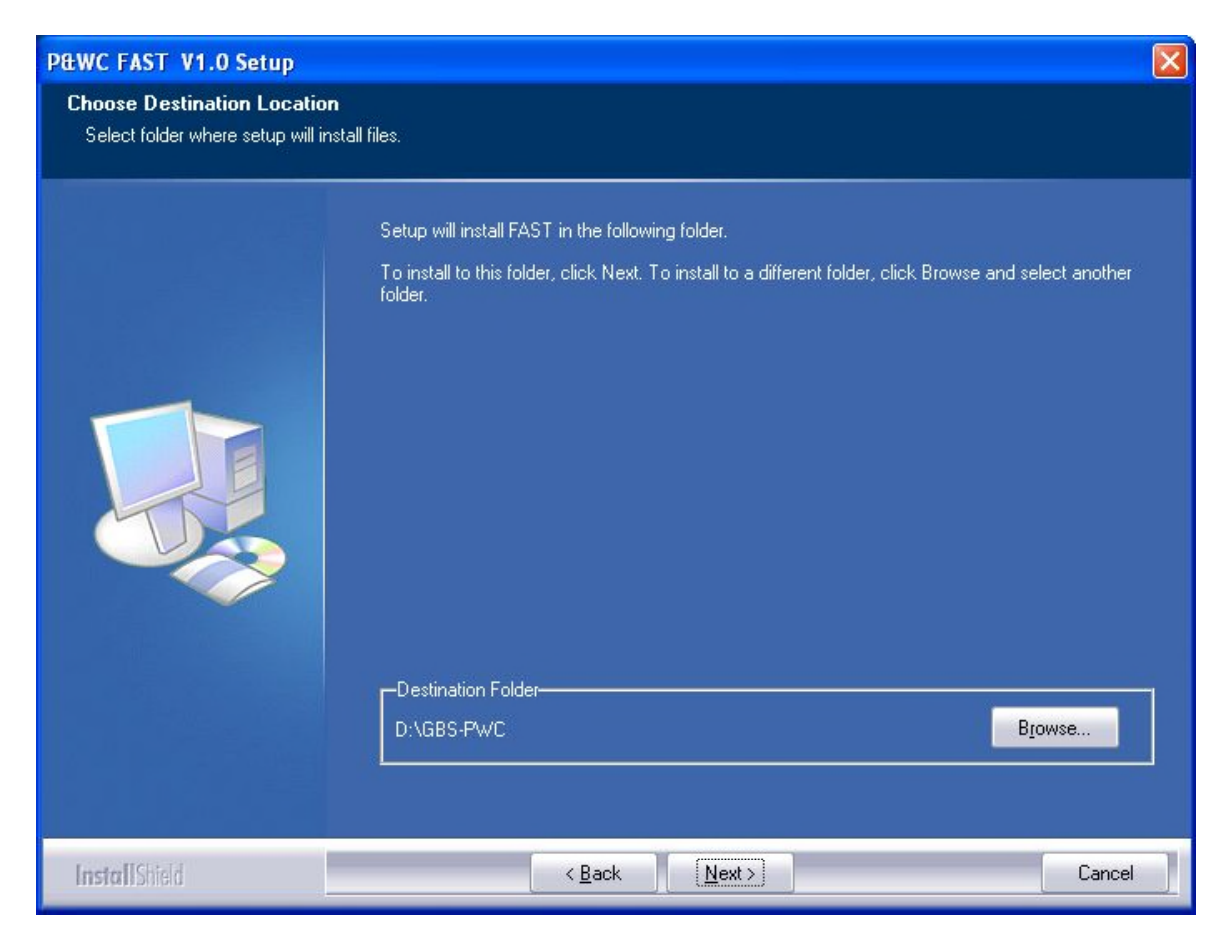

# A shortcut will be installed on the desktop

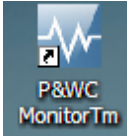

# 1.7 Program Version

#### Accessing:

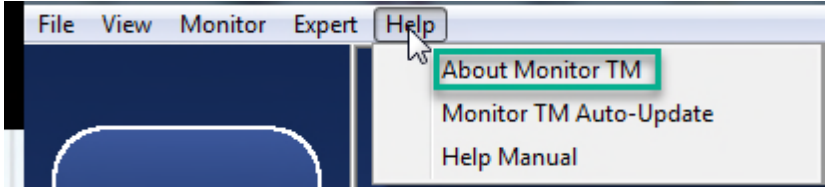

# Program version information displayed

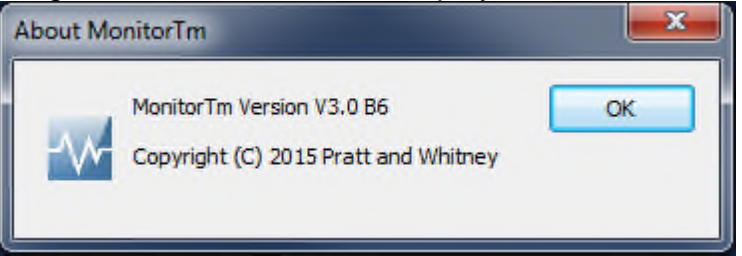

# 1.8 Printing a hard copy of manual

# Accessing:

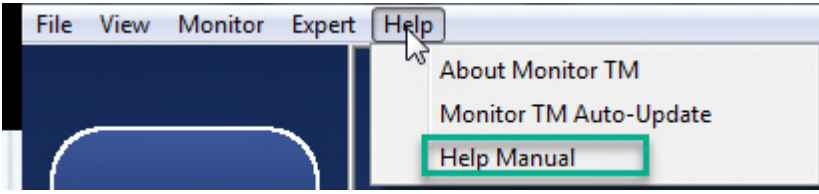

Upon selection, the PDF Help Manual will be displayed

Adobe Acrobat is required. See <u>Software Requirements</u> for details

# MonitorTm Help Manual

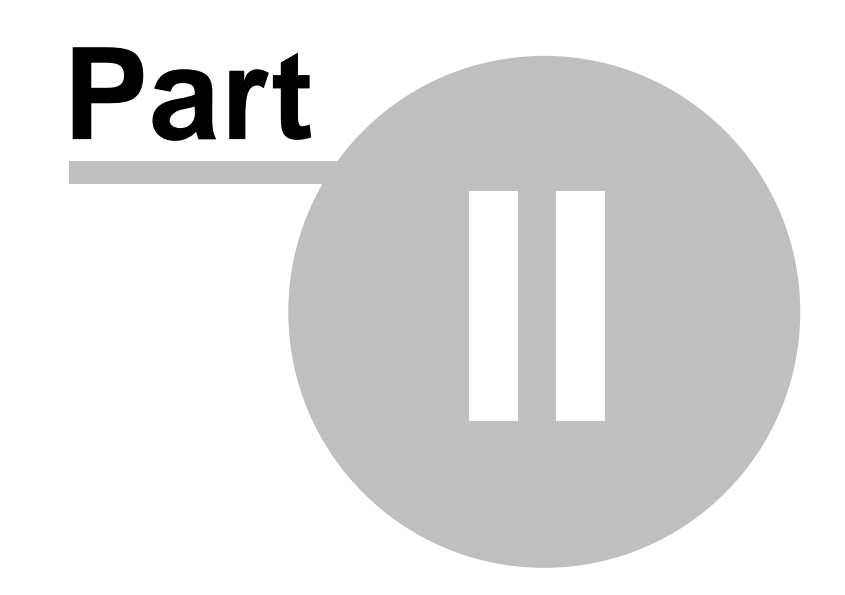

# Accessing MonitorTm Functions

# 2 Accessing MonitorTm Functions

# 2.1 Starting and Closing the Program

To start the MonitorTm program, double click on the MonitorTm desktop icon

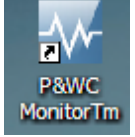

# To close the MonitorTm program use 🗵 or

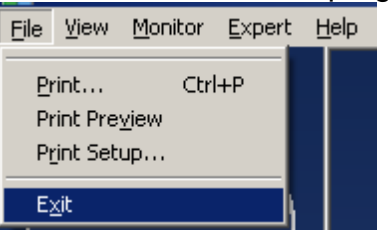

# 2.2 Main Program View

Functions in the MonitorTm Main Program View can be accessed in two different ways

**The Side Bar:** Large buttons with the most commonly used functions <u>Sync to Webserver</u>, Sync To Aircraft, Monitor Status, Live Data, <u>Live Data</u>, <u>Test Monitor Transmission</u>, <u>B</u>.

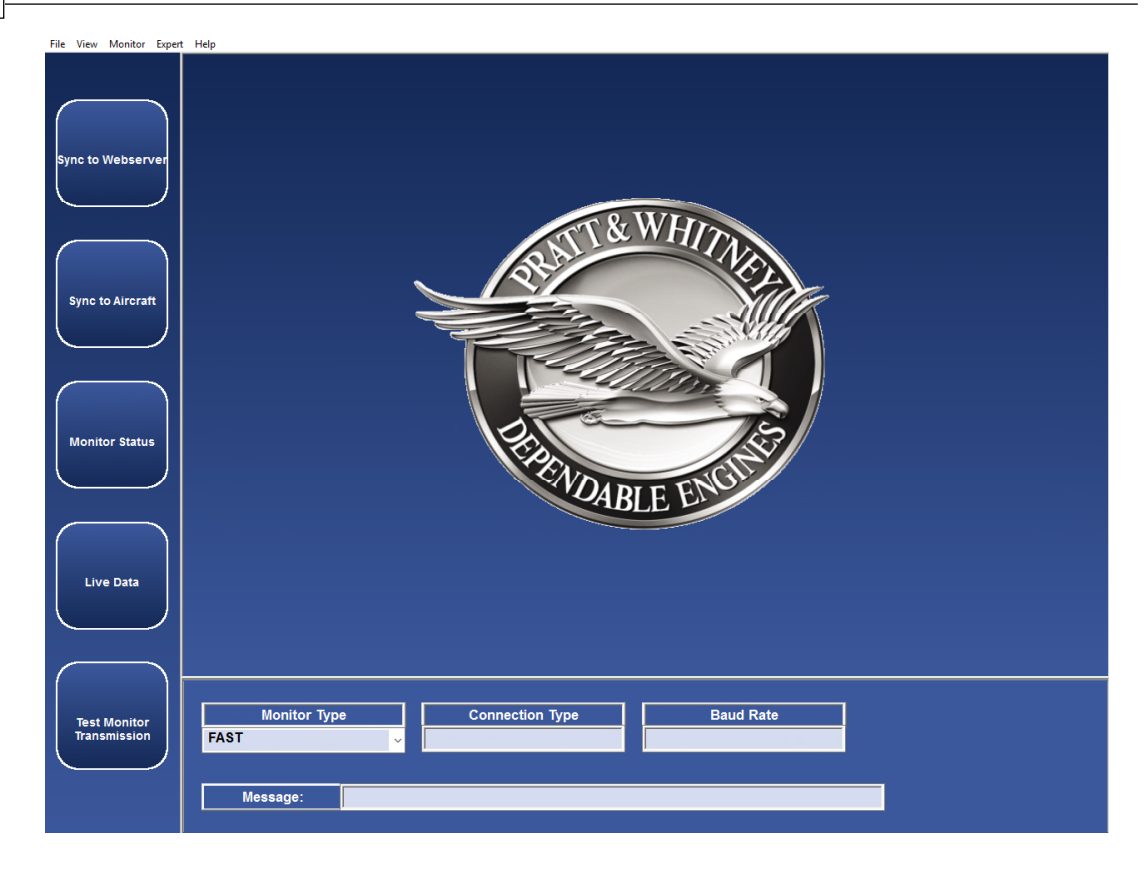

The Menu Bars: contain side bar functions as well as other functions

The File Menu has the following functions available: Print 71, Print Preview 71, Print Setup 71, Exit 15

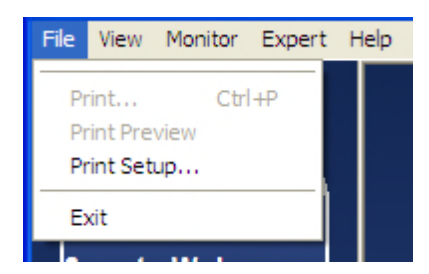

# The View Menu has the following functions available:

Session Log <sup>2</sup>, <u>Saved Monitor Status</u>, <u>Preferences</u>, <u>View Data in</u> GBSLite <sup>6</sup>

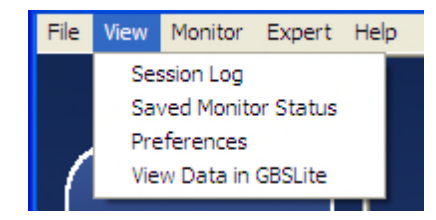

### The Monitor Menu has the following functions available:

Sync to Webserver (18), Sync to Aircraft (20), Monitor Status (26), Live Data (34), View/Change Parameters (40), Configure Unit (23), Retrieve Log Files (20)

| File View | Monitor Expert Help                                                                                                    |
|-----------|----------------------------------------------------------------------------------------------------|
| Sync to   | Sync to Webserver<br>Sync to Aircraft<br>Monitor Status<br>Live Data<br>View/Change Parameters<br>Configure Unit<br>Configure Wi-Fi<br>Retrieve Log Files |

# The Expert Menu has the following functions available:

Communication Settings (a), Expert Command Mode (47), Convert Log (61), Test Monitor Transmission (28), Get Micro Server Logs (48), FAST Factory Reset (48)

|                   | sfer Module V3.1 B5         |
|-------------------|-----------------------------|
| File View Monitor | Expert Help                 |
|                   | Convert Log                 |
|                   | Test Monitor Transmission   |
|                   | Get Micro Server logs       |
|                   | FAST Factory Reset          |
| Sync to Webserv   | Delete Non-Transmitted Logs |
|                   | Expert Command Mode         |
|                   | Communication Settings      |

# The Help Menu has the following functions available:

About Monitor <sup>13</sup>, Monitor TM Auto-Update <sup>13</sup>, Help Manual <sup>13</sup>

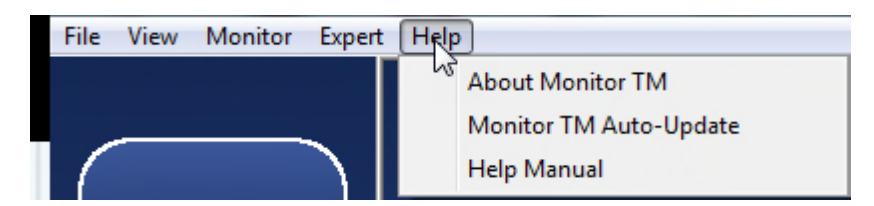

|     | Test Monitor Transmission | :        |           |       |
|-----|---------------------------|----------|-----------|-------|
|     | NAME                      |          | STATUS    |       |
| стм |                           |          |           |       |
| aft |                           |          |           |       |
| us  |                           |          |           |       |
|     |                           |          |           |       |
|     |                           |          |           | Close |
| or  | Monitor Type              | COM Port | Baud Rate |       |

### Functions are always performed in the main area

Communication settings and status messages are always displayed in the lower area

When connected to the monitor, a photo of the monitor is displayed

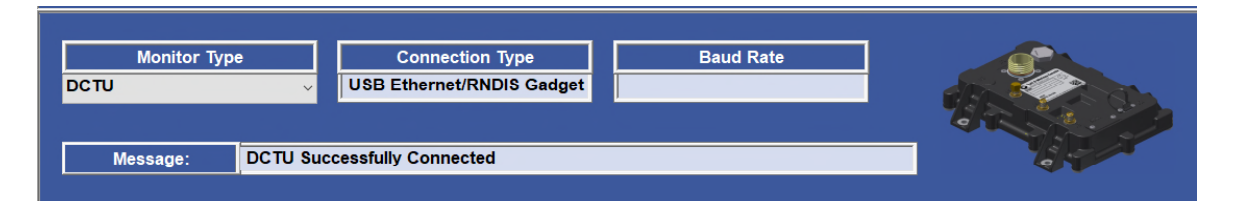

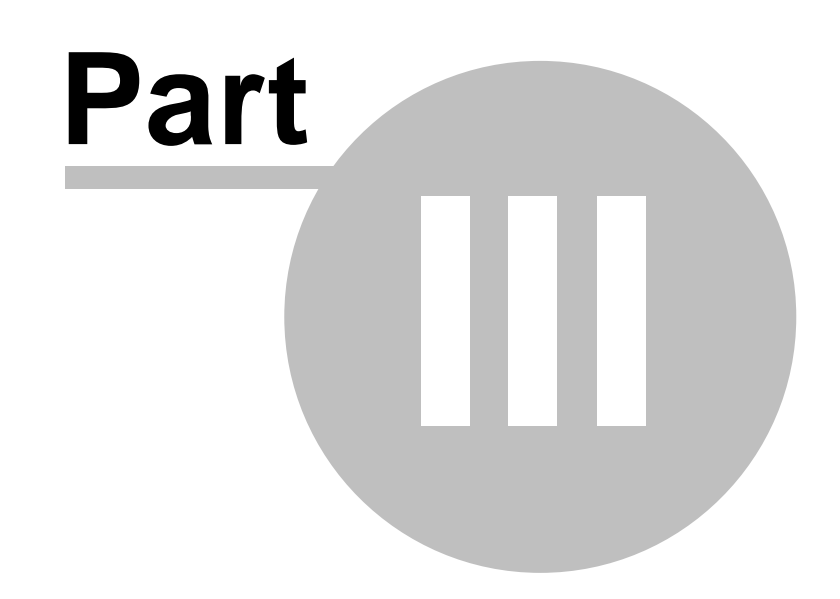

# **Communicating with the Monitor**

# 3 Communicating with the Monitor

# 3.1 Sync to Aircraft Function

# Accessing:

20

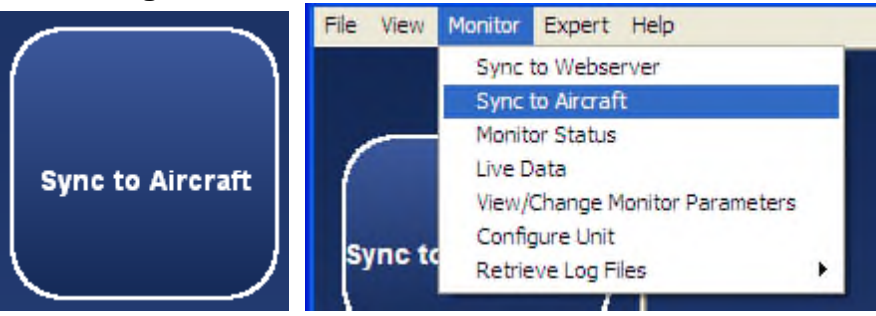

The Sync to Aircraft function is used to download log files from the monitor to the pc and to upload configuration files from the pc to the monitor

This function automatically performs the following 2 functions

- 1. <u>Retrieve Log Files Function</u>
- 2. Configure Unit Function 2

Refer to individual function descriptions for further details

# 3.2 Retrieve Log Files Function

# Accessing:

| File View | Monitor Expert Help            |
|-----------|--------------------------------|
|           | Sync to Webserver              |
|           | Sync to Aircraft               |
|           | Monitor Status                 |
|           | Live Data                      |
| Sync to   | View/Change Monitor Parameters |
|           | Configure Unit                 |
|           | Retrieve Log Files             |
|           |                                |

This function retrieves log files from the monitor for the purpose of analyzing the data locally on the computer or to transfer data to the P&WC Web server.

The files to be retrieved can be selected by the user and download time is indicated. The column header check box can be used to select all log files.

When the estimated retrieval time is less than a configurable limit, all files will be retrieved without requiring user selection. Refer to <u>Changing MonitorTm</u> <u>Preferences</u>  $\boxed{n}$  for details

By default, retrieving logs from the monitor does not modify their transmitted status in the monitor (i.e. the monitor will still upload them to the web via GSM cellular). Refer to Changing Monitor Tm Preferences [70] for details

For the Caravan application and all FAST serial number 45xxxx, the user can either retrieve transmitted or not transmitted log files for ETM and Full Flight data files. See the screenshot below:

| POWC Monitor Tramfer         | Module ¥1.8 B3 - Retrieve Log Files                                                                                                    |                  |
|------------------------------|----------------------------------------------------------------------------------------------------|------------------|
| Ble Yew Monitor Expert 5     | 36                                                                                                    |                  |
|                              | Retrieve Log File : CARAVAN                                                                                                    |                  |
| Sync to Webserver            | Retrieve Non-Transmitted Event-Trend Log files<br>This function enables to list and retrieve selected Event-Trend Monitoring log files (ETM)<br>not transmitted.  | RETRIEVE NEW ETM |
|                              | Retrieve Transmitted Event-Trend Log files<br>This function enables to list and retrieve Event-Trend Monitoring log files (ETM) already<br>transmitted.           | RETRIEVE ETM     |
| Sync to Aircraft             | Retrieve Non-Offloaded Full Flight Data files<br>This function enables to list and retrieve selected Full Flight data files (FFD) not                             | RETRIEVE NEW FFD |
| Monitor Status               | officaded.<br>Retrieve Officaded Full Flight Data files<br>This function enables to list and retrieve selected Full Flight data files (FFD) already<br>officaded. | RETRIEVE FFD     |
| Live Data                    |                                                                                                    |                  |
| Test Monitor<br>Transmission | Monitor Type     COM Port     Baud Rate       FAST     COM 4     115200       Message:     FAST Successfully Connected                                            |                  |

For other applications, the user can either retrieve transmitted or non transmitted log files.

| Transfer                     | r Module ¥1.8 83 - Retrieve Log Files                                                                                               |                     |
|------------------------------|----------------------------------------------------------------------------------------------------|---------------------|
| Ble Yew Monitor Dipert 6     | Retrieve Log File : F7X                                                                                                    |                     |
| Sync to Webserver            | Retrieve Non-Transmitted Log files RETRIEVE NEW This function enables to list and retrieve selected FAST log files not transmitted. |                     |
| Sync to Aircraft             | Retrieve Transmitted Log files RETRIEVE This function enables to list and retrieve selected FAST log files already transmitted.     |                     |
| Monitor Status               |                                                                                                    |                     |
| Live Data                    |                                                                                                    |                     |
| Test Monitor<br>Transmission | Monitor Type     COM Port     Baud Rate       FAST     COM 4     115200       Message:     FAST Successfully Connected              | FAST<br>C unime ton |

After selection, the user can check boxes of desired files to be retrieved and click the start button to start the process. A retrieve progress status will be shown.

| Log | g File Sele | ction:                                |             |          |       |        |
|-----|-------------|---------------------------------------|-------------|----------|-------|--------|
|     | SIZE(KB)    | FILENAME                              | DATE        | TIME     |       |        |
|     | 2           | FAST-SYS-323981637.dtu.bz2.bfe        | May 17 2010 | 17:53:20 |       |        |
|     | 1           | FAST-SYS-315236091.dtu.bz2.bfe        | Sep 11 2009 | 14:17:47 |       |        |
|     | 1           | FAST-SYS-042983-316315114.dtu.bz2.bfe | May 28 2010 | 14:13:16 |       |        |
|     | 1           | FAST-SYS-042983-316315094.dtu.bz2.bfe | May 28 2010 | 14:12:56 |       |        |
|     | 1           | FAST-SYS-042983-316315057.dtu.bz2.bfe | May 28 2010 | 14:12:23 |       |        |
|     | 1           | FAST-SYS-042983-316314928.dtu.bz2.bfe | May 28 2010 | 14:10:23 |       |        |
|     |             |                                       |             |          |       |        |
|     |             |                                       |             |          |       |        |
|     |             |                                       |             |          |       |        |
|     |             |                                       |             |          |       |        |
|     |             |                                       |             |          |       |        |
|     |             |                                       |             |          |       |        |
|     |             |                                       |             |          |       |        |
|     |             |                                       |             |          |       |        |
|     |             |                                       |             |          |       |        |
|     |             |                                       |             |          |       |        |
|     |             |                                       |             |          |       |        |
|     |             |                                       |             |          |       |        |
|     |             |                                       |             |          |       |        |
|     |             |                                       |             |          |       |        |
|     |             |                                       |             |          |       |        |
|     |             |                                       |             |          |       |        |
| -   |             |                                       |             |          |       |        |
|     |             | 1 of 4                                |             |          | Start | Cancel |

The export control classification with respect to this document is ECL: NSR, P-ECCN: 9E991.

© 2019 Pratt & Whitney Canada Inc

For FAST system containing Micro Server Software version 2.9 or higher (refer to PW\_VER field in the Monitor Status Function (2)), the download time is reduced when all log files are selected for download.

To retrieve all log files, select the checkbox on the top left in the Log File Selection screen. The download process will be displayed in seconds.

Note: MonitorTM download all files packaged in a TAR format using Open Source Software Windows TAR library where distribution is managed by license terms as per link <u>http://creativecommons.org/licenses/by-sa/3.0/legalcode</u>

|          | 20%                                          | Start          | Cancel |
|----------|----------------------------------------------|----------------|--------|
|          | III                                          |                | F.     |
|          |                                              |                |        |
|          |                                              |                |        |
|          |                                              |                |        |
|          |                                              |                |        |
| 1        | 55CCB391-01of01-FAST-SYS-000016-938312397.dt | u.bz2.bfe      | Au     |
| 2        | 55CCB38E-04of04-FAST-SYS-000016-938312394.dt | u.bz2.bfe      | Au     |
| / 1      | 55CCB38E-03of04-FAST-Engine_3-000016-9383123 | 91.dtu.bz2.bfe | Au     |
| 1        | 55CCB38E-02of04-FAST-Engine_1-000016-9383123 | 87.dtu.bz2.bfe | Au     |
| 1        | 55CCB38E-01of04-FAST-Engine_2-000016-9383123 | 89.dtu.bz2.bfe | Au     |
| 1        | 55C10F5C-01of01-FAST-SYS-000016-946111460.dt | u.bz2.bfe      | Au     |
| 7 1      | 55C10EE4-01of01-EAST-SVS-000016-946111338 dt | u hz? hfe      | Δι     |
| 1        | 55C10EE6-04of04-FAST-Engine_2-000016-9461113 | 32 dtu bz2 bfe | AL     |
| 2        | 55C10EL6-02of04-LAST-5Y5-000016-946111335.dt | u.bz2.bte      | At     |
| 1        | 55C10EE6-01of04-FAST-Engine_1-000016-9461113 | 28.dtu.bz2.bfe | Αι     |
| SIZE(KB) | FILENAME                                     |                |        |

# 3.3 Configure Unit Function

# Accessing: File View Monitor Expert Help Sync to Webserver Sync to Aircraft Monitor Status Live Data View/Change Monitor Parameters Configure Unit Retrieve Log Files

This function is used to reconfigure the monitor settings when they need to be modified

This function uploads configuration files from the computer to the monitor

The export control classification with respect to this document is ECL: NSR, P-ECCN: 9E991.

© 2019 Pratt & Whitney Canada Inc

Configuration file versions in the monitor are compared with configuration file versions on the computer

When the configuration file versions on the computer are more recent than those in the monitor, the program will proceed with the configuration of the monitor

| Configuration of the Unit :                                                        |
|------------------------------------------------------------------------------------|
| The configuration file on your laptop is a newer version than the one in the unit. |
| 0 of 2                                                                             |
|                                                                                    |

When the configuration file versions on the computer are the same or older than those in the monitor, the user must choose to proceed with the configuration of the monitor.

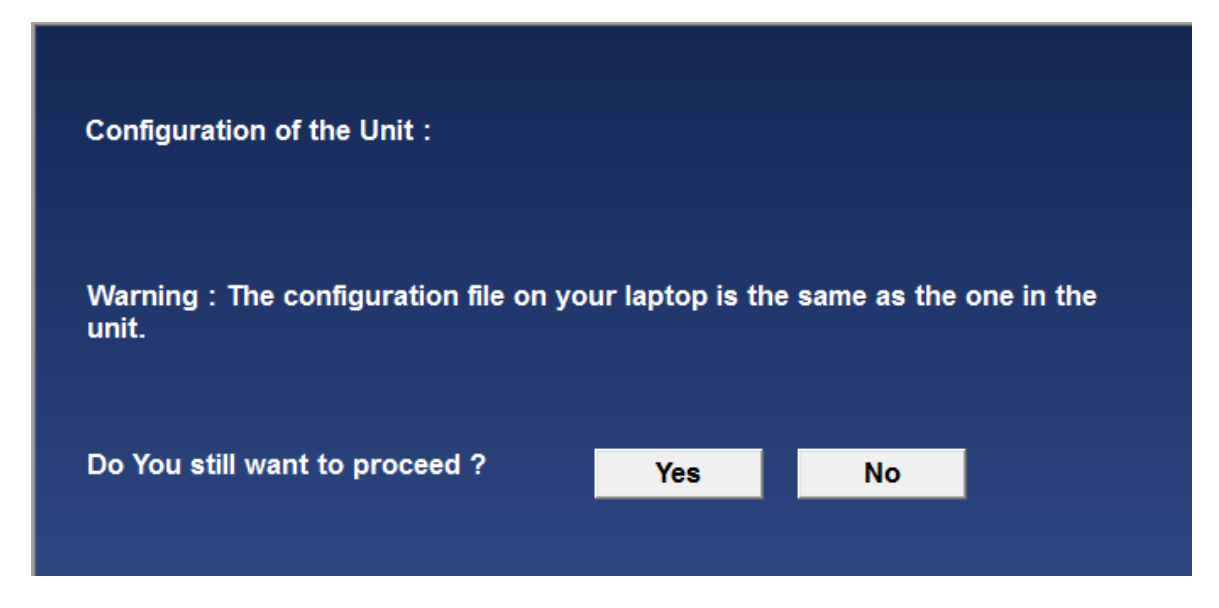

After the files are uploaded into the monitor, the monitor will reboot. This should take approximately 1 minute.

# 3.4 Monitor Status Function

#### Accessing:

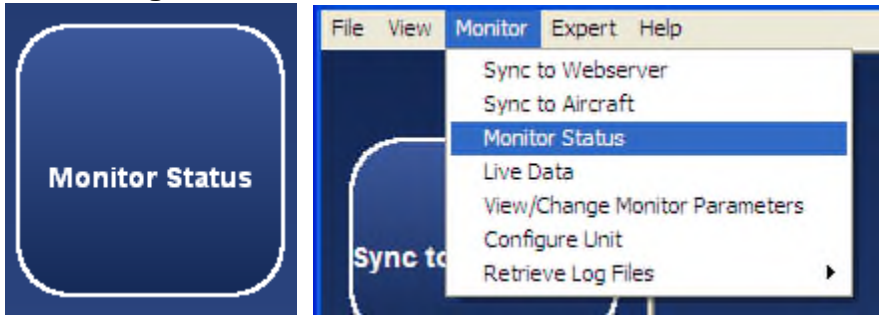

This function provides an overview of the status of the monitor and the status is updated continuously as long as the function is selected.

The status can be saved to an xml file or printed via File>Menu/Print.

The saved status can be viewed via the <u>View Saved Monitor Status Function</u>

| NAME                              | VALUE                    |  |
|-----------------------------------|--------------------------|--|
| SERIAL NUMBER                     | 000016                   |  |
| TIME                              | 08/13/2015 20:23:51.490  |  |
| SOURCE OF TIME                    | MS                       |  |
| CP SOFTWARE VERSION               | 2.0.1                    |  |
| CP_CRC                            | 0x9510E516               |  |
| INSTALL ID                        | Dassault Model Falcon 7X |  |
| CONFIGURATION VERSION             | 8                        |  |
| NUMBER OF BOX POWER ON            | 357                      |  |
| NUMBER OF BOX POWER ON IN SECONDS | 2215649                  |  |
| PW_VER                            | 2.91                     |  |
| AIRCRAFT TAIL NUMBER              | F7X-128                  |  |
| AIRCRAFT OPERATOR                 | F7X PLT5 PROD IT TEST    |  |
| AIRCRAFT OWNER                    | F7X                      |  |
| #OF LOGS IN MEMORY                | 19                       |  |
| % OF LOG MEMORY USED              | 0.000344                 |  |
| UNTXD_FILES                       | 28                       |  |
| BOX SYSTEM CONDITION              | NORMAL                   |  |
| COMMUNICATION BETWEEN MS AND CP   | YES                      |  |

The following are the possible status messages that can be seen as well as recommended actions to take

# For the FAST Box :

| Displayed Name                                                  | Description                                            |
|-----------------------------------------------------------------|--------------------------------------------------------|
| Serial Number                                                   | FAST Box serial number                                 |
| Time                                                            | FAST Box time of day                                   |
| Source of Time                                                  | Source that FAST syncs to for time of day clock        |
|                                                                 | LOCAL : Time is synchronized to the FAST box           |
| REMOTE : Time is synchronized to the EEC (Electronic Engine Con |                                                        |
|                                                                 | Note: This option is not available on all applications |
|                                                                 | MS : Time is synchronized to the ground server         |
| CP Software                                                     | The CP (Control Processor) software version            |

The export control classification with respect to this document is ECL: NSR, P-ECCN: 9E991.

© 2019 Pratt & Whitney Canada Inc

| Version         |                                                                               |  |  |  |
|-----------------|-------------------------------------------------------------------------------|--|--|--|
| CP CRC          | The CP (Control Processor) software CRC (Cyclic Redundancy Check)             |  |  |  |
| Install ID      | Installation ID field of the FAST Box from the loaded configuration           |  |  |  |
| Configuration   | The loaded configuration version                                              |  |  |  |
| Version         | Ŭ                                                                             |  |  |  |
| Number of Box   | The total cumulative number of times the box has been powered on              |  |  |  |
| Power On        |                                                                               |  |  |  |
| Number of Box   | The total cumulative number of seconds the box has been powered on            |  |  |  |
| Power On In     |                                                                               |  |  |  |
| Seconds         |                                                                               |  |  |  |
| PW_VER          | Micro server software version                                                 |  |  |  |
| Aircraft Tail   | The aircraft tail number field stored in the configuration                    |  |  |  |
| Number          |                                                                               |  |  |  |
| Aircraft        | The aircraft operator field stored in the configuration                       |  |  |  |
| Operator        |                                                                               |  |  |  |
| Aircraft Owner  | The aircraft owner field stored in the configuration                          |  |  |  |
| # of Logs in    | The total number of logs in memory that are pending upload to the Micro-      |  |  |  |
| Memory          | Server Compact Flash                                                          |  |  |  |
| % of Log Memory | The percentage of log memory used                                             |  |  |  |
| Used            |                                                                               |  |  |  |
| UNTXD_FILES     | Number of non transmitted files                                               |  |  |  |
| Box System      | The box system condition                                                      |  |  |  |
| Condition       | NORMAL                                                                        |  |  |  |
|                 | CAUTION                                                                       |  |  |  |
|                 | FAULT                                                                         |  |  |  |
|                 |                                                                               |  |  |  |
|                 | If fault or caution status, please perform the Expert Commands function 47 :  |  |  |  |
|                 | Recent Faults to obtain a list of the last 10 faults and call P&WC Customer   |  |  |  |
|                 | First Center.                                                                 |  |  |  |
|                 |                                                                               |  |  |  |
|                 | If the problem persists, download system logs using Retrieve Log Files        |  |  |  |
|                 | function 201                                                                  |  |  |  |
| Communication   | Indicates if communication between the Micro-Server processor and Control     |  |  |  |
| Between MS and  | processor is running                                                          |  |  |  |
| CP              | YES : Communication between Micro-Server Processor and Control                |  |  |  |
|                 | Processor is running                                                          |  |  |  |
|                 | NO : not necessarily a problem and can occur during a box power up            |  |  |  |
|                 | - Try closing the function, wait 2 minutes; and then retry the Monitor Status |  |  |  |
|                 | function                                                                      |  |  |  |
|                 | - If NO still displayed, call P&WC Customer First Center                      |  |  |  |

# For the DCTU :

| Displayed Name | Description                                                              |
|----------------|--------------------------------------------------------------------------|
| Serial Number  | DCTU Box serial number                                                   |
| MFG Date       | Date the DCTU was manufactured<br>in the following format:<br>MM/DD/YYYY |
| MFG Revision   | Description of the revision<br>of the hardware                           |

| 1 | 27 | 7 |
|---|----|---|
|   |    |   |

| Displayed Name            | Description                                                                                                    |  |
|---------------------------|----------------------------------------------------------------------------------------------------|--|
| Last Repair               | Date the DCTU was last repaired in the following format: MM/DD/YYYY                                                                                                    |  |
| PW Version                | Version of the software package that was installed in the DCTU.                                                                                                    |  |
| MFAST-W-368-1 Version     | Version of the EPECS interface software that must be controlled and not updated over the air.                                                                             |  |
| MFAST-W-368-1 MD5         | 32 character md5 sum of the EPECS interface software that must be controlled and not updated over the air.                                                                |  |
| Date Time                 | Date/Time when the<br>monitor_status command was issued. Current date/time in the following<br>format: MM/DD/YYHH:MM:SSttUTC                                              |  |
| Config Version            | where tt = AM or PM<br>Version of the configuration file that is currently loaded for the RTD recording                                                                   |  |
| Config Status             | process.<br>Status of the configuration file that is currently loaded. See Configuration<br>GSE section for expected status format.                                       |  |
| XML Version               | Version of the xml file that is currently loaded.                                                                                                    |  |
| XML Status                | Status of the xml file that is currently loaded. See Configuration GSE section for expected status format.                                                                |  |
| Install ID                | User string to identify the specific installation of the box. From the XML configuration file.                                                                            |  |
| Power On Count            | Total number of times the system has been powered on.                                                                                                    |  |
| Current Power On Time (s) | Time in seconds for the current power on.                                                                                                    |  |
| Total Power On Time(s)    | Total time in seconds that the box has been powered across power cycles.                                                                                                  |  |
| Untransmitted Files       | Total number of files that are waiting to be offloaded from the DCTU.                                                                                                    |  |
| Memory Used               | Total percentage of log memory that is used.<###>% [0100]                                                                                                    |  |
| Tail Number               | The aircraft tail number from the XML configuration file.                                                                                                    |  |
| Operator                  | The aircraft operator from the XML configuration file.                                                                                                    |  |
| Owner                     | The aircraft owner from the XML configuration file.                                                                                                    |  |
| Aircraft Style            | The aircraft style from the XML configuration file.                                                                                                    |  |
| Recording Status          | Current status of the RTD Recording process.<br>IDLE means no channels are being recorded.<br>RECORDING means one or more channels of data are being recorded.            |  |
| RF Power                  | RF Power is Enabled or Disabled                                                                                                    |  |
| GSM Status                | Current status of the cellular connection.<br>Example:<br>"RFDisabled"<br>"Connected (-77dB,'310410',INT/EXT)"<br>"No SIM card (INT/EXT)"<br>"SIM PIN Required (INT/EXT)" |  |

The export control classification with respect to this document is ECL: NSR, P-ECCN: 9E991.

© 2019 Pratt & Whitney Canada Inc

| Displayed Name       | Description                                                                      |
|----------------------|----------------------------------------------------------------------------------|
| WIFI Status          | Current status of the DCTU internal Access Point (AP) connection<br>Example:     |
|                      | "Not Registered (-77dB,INT/EXT)"                                                 |
|                      | "Registering (INT/EXT)"                                                          |
|                      | "Waiting for IP Conn (-77dB,INT/EXT)"                                            |
|                      | "Unknown"                                                                        |
| WIFI AP Status       | Current status of the MicroFAST connection ("Station Mode") to a local           |
|                      | Example:                                                                         |
|                      | "Not Connected"                                                                  |
|                      | "(-59dB) WiFi Linksys 192.168.1.198"                                             |
| VPN Status           | Current status of the VPN connection.                                            |
|                      | Example :                                                                        |
|                      | "Not Connected"                                                                  |
|                      | "Connected [GSM-Home]" "Connected [WIFI-Wifi Linksys]" "Connected<br>[UNKNOWN-]" |
| PMIC Version         | This is the Software Identification field returned by the PMIC in its Status     |
|                      | Response message.                                                                |
| Incognito Mode       | Incognito mode status:                                                           |
|                      | Example:                                                                         |
|                      | "Enabled"                                                                        |
|                      |                                                                                  |
| EEC Maintenance Mode | EEC Maintenance mode status                                                      |

# 3.5 Test Monitor Transmission Function for FAST

# Accessing:

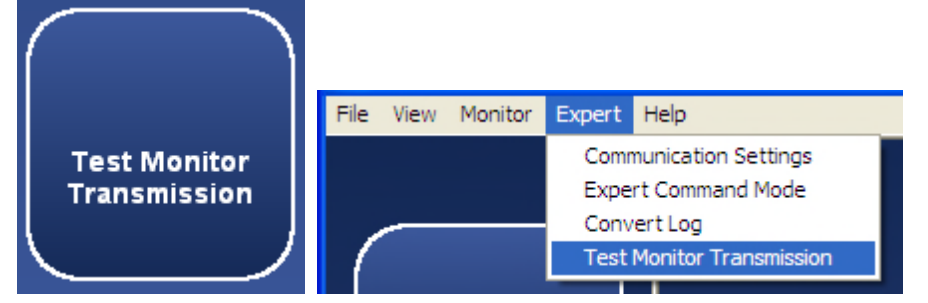

This function verifies that the monitor can transmit data to the Web server successfully

29

| NAME                             | STATUS               |
|----------------------------------|----------------------|
| SYSTEM CONDITION                 | PASS                 |
| WEIGHT ON WHEELS CONDITION       | PASS                 |
| ON GROUND TRIGGER                | PASS                 |
| RECORD DATA TRIGGER              | PASS                 |
| MICRO SERVER READY               | PASS                 |
| GSM SIM CARD                     | PASS                 |
| GSM SIGNAL                       | PASS (-77DB)         |
| VPN CONNECTION                   | PASS                 |
| UPLOAD STATUS                    | MOVELOGSTOGROUND 00% |
| TEST MONITOR TRANSMISSION STATUS | INPROGRESS           |

The following are the possible test status messages that can be seen as well as recommended actions to take

| Displayed | Possible | Description                        | Recommended Action                     |
|-----------|----------|------------------------------------|----------------------------------------|
| Name      | Values   |                                    |                                        |
| System    | blank    | System Condition verification      |                                        |
| Condition |          | is not yet complete                |                                        |
|           | PASS     | System Condition is OK             |                                        |
|           | FAIL     | System Condition is FAULT          | Please perform the Expert Commands     |
|           |          | and cannot transmit through        | function 47 : Recent Faults to obtain  |
|           |          | GSM                                | a list of the last 10 faults and call  |
|           |          |                                    | P&WC Customer First Center             |
| Weight On | blank    | Weight on Wheels verification      |                                        |
| Wheels    |          | is not yet complete                |                                        |
| Condition | PASS     | WOW discrete input is TRUE         |                                        |
|           | FAIL     | WOW discrete input is              | Verify the resistance between J1       |
|           |          | FALSE and GSM cannot be            | (harness connector) pin 15 and pin 2   |
|           |          | enabled                            | or 3. At least one of them should be < |
|           |          |                                    | 100 ohm.                               |
| On Ground | blank    | On ground criteria verification    |                                        |
| Trigger   |          | is not yet complete                |                                        |
|           | PASS     | On ground criteria is being<br>met |                                        |
|           | FAIL     | On ground criteria is not being    | 1. Ensure engines are off and wait 2   |
|           |          | met and GSM cannot be              | minutes                                |
|           |          | enabled                            | 2. Repeat Test Monitor transmission.   |
|           |          |                                    | If FAIL remains, perform Live Data     |
|           |          |                                    | Function 34 to verify validity of      |
|           |          |                                    | parameters. If any parameters are      |
|           |          |                                    | invalid, correct the problem.          |
|           |          |                                    | 3. Repeat Test Monitor transmission.   |
|           |          |                                    | If FAIL remains, perform Expert        |
|           |          |                                    | Command function 471: show config      |
|           |          |                                    | and save/send to P&WC Customer         |
|           |          |                                    | First Center for review of show config |
|           |          |                                    | and live data parameter values from    |
|           |          |                                    |                                        |

30

|              |                |                                  | sten 2                                 |
|--------------|----------------|----------------------------------|----------------------------------------|
|              |                |                                  | 510p 2                                 |
|              |                |                                  |                                        |
|              |                |                                  |                                        |
|              |                |                                  |                                        |
|              |                |                                  |                                        |
|              |                |                                  |                                        |
|              |                |                                  |                                        |
|              |                |                                  |                                        |
|              |                |                                  |                                        |
|              |                |                                  |                                        |
| Pogord Data  | blank          | Configurable data record         |                                        |
| Trigger      | DIATIK         | triggers verification is not vet |                                        |
| ITTGGET      |                | inggers vernication is not yet   |                                        |
|              | <b>D</b> 4 0 0 |                                  |                                        |
|              | PASS           | Configurable data record         |                                        |
|              |                | triggers are inactive. FAST is   |                                        |
|              |                | not recording data               |                                        |
|              | FAIL           | Configurable data record         | 1. Ensure engines are off and wait 2   |
|              |                | triggers are active. FAST        | minutes                                |
|              |                | cannot upload log data while     | 2. Repeat Test Monitor transmission.   |
|              |                | recording                        | If FAIL remains, perform Live Data     |
|              |                |                                  | Function 34 to verify validity of      |
|              |                |                                  | parameters. If any parameters are      |
|              |                |                                  | invalid correct the problem            |
|              |                |                                  | 3 Repeat Test Monitor Transmission     |
|              |                |                                  | If EAU remains perform Expert          |
|              |                |                                  | Command function 17 how config         |
|              |                |                                  | Command function 4 . show config       |
|              |                |                                  | and save/send to P&VVC Customer        |
|              |                |                                  | First Center for review of show config |
|              |                |                                  | and live data parameter values from    |
|              |                |                                  | step 2                                 |
| Micro Server | blank          | Micro-Server interface           |                                        |
| Ready        |                | verification is not yet          |                                        |
|              |                | complete                         |                                        |
|              | InProgress     | FAST waiting for Micro-Server    |                                        |
|              | ##%            | interface to become ready.       |                                        |
|              |                | This can be displayed for up     |                                        |
|              |                | to 2 minutes                     |                                        |
|              | PASS           | Micro-Server interface is        |                                        |
|              | 1 400          | ready for use                    |                                        |
|              | EAU            | Miero Server interface in not    | Panaat toot and more time. If the toot |
|              | FAIL           |                                  | Repeat lest one more time. If the test |
|              |                | ready for use                    | Tails again, perform Expert Command    |
|              |                |                                  | Tunction 4/1: Micro-Server Status and  |
|              |                |                                  | contact P&VVC for support              |
| GSM Sim Card | blank          | GSM SIM card verification is     |                                        |
|              |                | not yet complete                 |                                        |
|              | InProgress     | FAST waiting to detect and       |                                        |
|              | ##%            | read the SIM card. This can      |                                        |
|              |                | be displayed for up to 3         |                                        |
|              |                | minutes                          |                                        |
|              | PASS           | SIM card is detected and card    |                                        |
|              |                | ID detected                      |                                        |
| L            | 1              |                                  | I                                      |

|            |            |                                | •                                                  |
|------------|------------|--------------------------------|----------------------------------------------------|
|            | FAIL       | FAST not able to read the      | 1. Verify that the SIM card is installed           |
|            |            | SIM card ID                    | properly, cycle box power                          |
|            |            |                                | 2 Repeat Test Monitor Transmission                 |
|            |            |                                | function If EAU remains remove and                 |
|            |            |                                |                                                    |
|            |            |                                | re-insert the SIM card, cycle box                  |
|            |            |                                | power.                                             |
|            |            |                                | 3. Repeat Test Monitor Transmission                |
|            |            |                                | function If FAIL remains remove SIM                |
|            |            |                                | card and test in a collular phone of the           |
|            |            |                                |                                                    |
|            |            |                                | same network provider (i.e. AI&I,                  |
|            |            |                                | Rogers, or unlocked,)                              |
|            |            |                                | <ol><li>Repeat Test Monitor Transmission</li></ol> |
|            |            |                                | function. If FAIL remains, contact                 |
|            |            |                                | P&WC Customer First Center for                     |
|            |            |                                | further own art                                    |
|            | blank      | COM signal strength            |                                                    |
| GSM Signal | piank      | GSIVI signal strength          |                                                    |
|            |            | verification is not yet        |                                                    |
|            |            | complete                       |                                                    |
|            | InProgress | FAST waiting to connect to a   |                                                    |
|            | ##%        | GSM network This can be        |                                                    |
|            |            | displayed for up to 5 minutes  |                                                    |
|            | DASS       |                                | Droferred to ease OEdb or greater (i.e.            |
|            | PA55 -     | FAST can connect to GSM        | Preferred to see -950b of greater (i.e             |
|            | ###dB      | network. Signal Strength       | 60 is good). Try relocating aircraft if            |
|            |            | displayed (dB)                 | signal strength is poor (i.e. out of               |
|            |            |                                | hangar, or different airport) and repeat           |
|            |            |                                | Test Monitor Transmission function.                |
|            | FAII       | FAST was unable to connect     | 1 Verify the account is active with                |
|            |            | to a CSM notwork within the    | notwork provider (i.e. AT&T Pegers                 |
|            |            |                                |                                                    |
|            |            | expected time                  |                                                    |
|            |            |                                | 2. Repeat Test Monitor Transmission                |
|            |            |                                | function. If FAIL remains verify you               |
|            |            |                                | are in cellular range by removing SIM              |
|            |            |                                | card and testing in a cellular phone of            |
|            |            |                                | the same network provider. (need to                |
|            |            |                                | avela bay power ofter reincorting in               |
|            |            |                                |                                                    |
|            |            |                                | FAST DOX)                                          |
|            |            |                                | 3. When in cellular range, repeat Test             |
|            |            |                                | Monitor Transmission function, verify              |
|            |            |                                | antenna is connected to FAST box                   |
|            |            |                                | (GSM connector)                                    |
|            |            |                                | (When antenna is connected repeat                  |
|            |            |                                | Test Manitar Transmission function                 |
|            |            |                                | Test Monitor Transmission function.                |
|            |            |                                | FAIL remains, contact P&WC                         |
|            |            |                                | Customer First Center for further                  |
|            |            |                                | support                                            |
| VPN        | blank      | VPN Connection verification is |                                                    |
| Connection |            | not yet complete               |                                                    |
|            | InProgress | FAST waiting to establish      |                                                    |
|            | ###0/      | VPN connection to ground       |                                                    |
|            | 1111 70    |                                |                                                    |
|            |            | server. This can be displayed  |                                                    |
|            |            | for up to 5 minutes            |                                                    |
|            | PASS       | FAST established VPN           |                                                    |
|            |            | connection to the ground       |                                                    |
|            |            |                                |                                                    |

|                        |                                             | server                                                                              |                                                                                                    |
|------------------------|---------------------------------------------|-------------------------------------------------------------------------------------|----------------------------------------------------------------------------------------------------|
|                        | FAIL                                        | FAST unable to establish<br>VPN connection to ground<br>server within expected time | <ol> <li>Verify that a data plan is activated<br/>with the cellular network provider. If<br/>no data plan, activate data plan and<br/>repeat Test Monitor Transmission<br/>function.</li> <li>If FAIL remains, verify GSM using<br/>GSM Signal Strength indication above<br/>(i.e. PASS -###dB). If GSM Signal<br/>Strength is too low, try to correct the<br/>problem and repeat Test Monitor<br/>Transmission function.</li> <li>If FAIL remains, contact P&amp;WC<br/>Customer First Center for further<br/>support</li> </ol> |
| Upload Status          | blank                                       | Upload Status verification is not yet complete                                      |                                                                                                    |
|                        | MoveLogsTo<br>MS                            | FAST is moving log data from<br>control processor to Micro-<br>Server               | If this message is seen for more than<br>5 minutes:<br>1. Perform Expert Command function<br>47): Verbosity Normal to see<br>messages<br>2. If messages beginning with<br>"Upload" seen, wait for completion.<br>Perform Expert Command function<br>47): Verbosity Off and repeat Test<br>Monitor Transmission function.<br>3. If this status is seen for more than<br>5 minutes again, or if no messages<br>beginning with "Upload" seen, contact<br>P&WC Customer First Center for<br>support                                   |
|                        | MoveLogsTo<br>Ground ##<br>%                | FAST is moving logs from<br>Micro-Server to Ground via<br>GSM                       | If number is incrementing, wait for<br>completion<br>If number is not incrementing after a<br>few minutes, contact P&WC<br>Customer First Center for support                                                                                                    |
|                        | PASS                                        | FAST has moved all log files to ground server and verified                          |                                                                                                    |
| Test Monitor           | This Is The                                 | Final Overall Status of the To                                                      | est Monitor Transmission function                                                                                                    |
| Transmission<br>Status | Stopped                                     | There has been no test<br>activity since the last power-<br>on                      | Cycle box power and repeat Test<br>Monitor Transmission Function                                                                                                    |
|                        | InProgress                                  | running each step to verify log<br>transmission to ground server                    |                                                                                                    |
|                        | PASS                                        | Test completed and<br>successfully transmitted data<br>to the ground                |                                                                                                    |
|                        | Fail:<br><failreaso<br>n&gt;</failreaso<br> | Test stopped because one of the above statuses has failed                           |                                                                                                    |

# 3.6 Test Monitor Transmission Function for DCTU

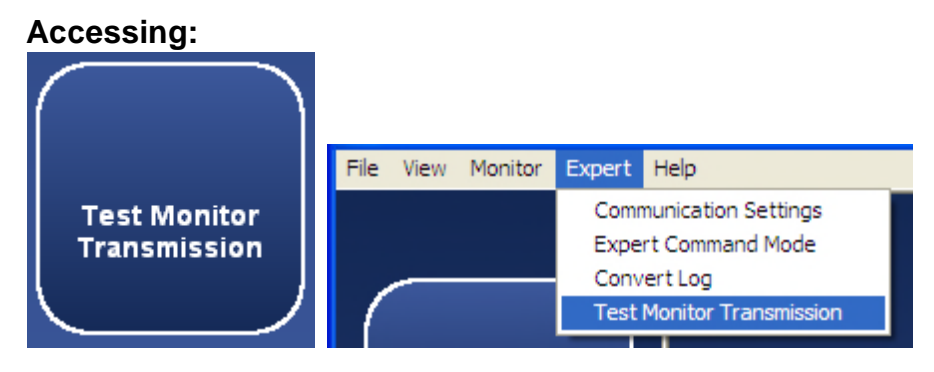

This function verifies that the monitor can transmit data to the Web server successfully by using one of the two options

| Test Monitor Transmission: |                                          |           |       |
|----------------------------|------------------------------------------|-----------|-------|
|                            | <b>ल्र</b> wi₋Fi                         | Cellular  |       |
|                            | 🔶 Test                                   | Test      |       |
|                            | Configure                                | Configure |       |
|                            |                                          |           |       |
|                            |                                          |           | Close |
| Monitor Type<br>DCTU VSB   | Connection Type<br>Ethernet/RNDIS Gadget | Baud Rate |       |
| Message: Please select the | Test Transmission Mode                   |           | 0     |

Function using Cellular

The export control classification with respect to this document is ECL: NSR, P-ECCN: 9E991.

© 2019 Pratt & Whitney Canada Inc

| 🐨 P&WC Monitor Transfer M    | odule V4.1 B4 - Test Monitor Transmission                                     |                  | – ø × |
|------------------------------|-------------------------------------------------------------------------------|------------------|-------|
| File View Monitor Experi     | Help                                                                          |                  |       |
|                              | Test Monitor Transmission : Cellular                                          |                  |       |
|                              | NAME                                                                          | STATUS           |       |
| Sync to Webserver            | Active SIM                                                                    | EXTERNAL         |       |
|                              | RF Power                                                                      | Pass             |       |
|                              | Incognito Mode                                                                | Pass             |       |
|                              | Cellular Modem                                                                | Pass             |       |
| ( )                          | SIM Card                                                                      | Pass             |       |
| Supe to Aircraft             | SIM Card PIN                                                                  | Pass             |       |
| Sync to Aneralt              | Cellular Signal                                                               | Pass             |       |
|                              | Cellular Registration                                                         | Pass             |       |
|                              | Cellular IP Connection                                                        | Pass             |       |
|                              | VPN Connection                                                                | Pass             |       |
|                              | GSM Selected for Tx                                                           | Pass             |       |
| Monitor Status               | Upload Status                                                                 | Pass             |       |
|                              | Modem CEER                                                                    | none             |       |
|                              | TEST MONITOR TRANSMISSION STATUS                                              | PASS             |       |
|                              |                                                                               |                  |       |
| $\left( \right)$             |                                                                               |                  |       |
| Live Data                    |                                                                               |                  | Close |
| Test Monitor<br>Transmission | Monitor Type<br>DCTU<br>Message:<br>Connection Type<br>USB Ethernet/RNDIS Gad | Iget # Baud Rate |       |

# Function using WI-FI

|                                         | Test Monitor Transmission : WiFi                                                               |
|-----------------------------------------|------------------------------------------------------------------------------------------------|
|                                         | NAME STATUS                                                                                    |
| Sync to Webserver                       | ESS ID (-50dB) 2 WIFI R2Plus 192.168.43.187                                                    |
|                                         | RF Power Pass                                                                                  |
|                                         | WLAN Interface Pass                                                                            |
|                                         | WLAN IP Connection Pass                                                                        |
| f i i i i i i i i i i i i i i i i i i i | VPN Connection Pass                                                                            |
| Sync to Aircraft                        | WLAN Selected for Tx Pass                                                                      |
|                                         | Upload Status Pass                                                                             |
|                                         | TEST MONITOR TRANSMISSION STATUS PASS                                                          |
| Monitor Status                          |                                                                                                |
| Live Data                               | ېږي)<br>د د د د د د د د د د د د د د د د د د د                                                  |
|                                         |                                                                                                |
| Test Monitor<br>Transmission            | Monitor Type Connection Type USB Ethernet/RNDIS Gadget # Baud Rate USB Ethernet/RNDIS Gadget # |
|                                         | Message: Test Monitor Transmission Completed                                                   |

# 3.7 Live Data Function

# Accessing:

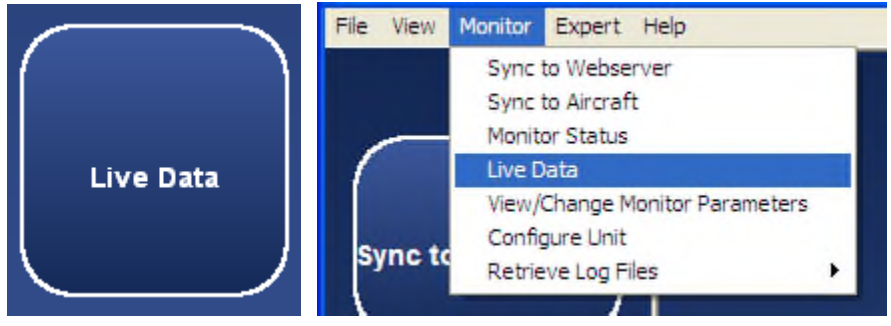

The Live Data function allows the user to view and record live data from the monitor's available data sensors.

The user must select the sensors to display using check boxes. The column header check box can be used to select all sensors.

| NAME            | TYPE     | INDEX | OUTPUT |    |                |
|-----------------|----------|-------|--------|----|----------------|
| Bus             | ANALOG   | 0     | VDC    |    |                |
| Lithium Battery | ANALOG   | 1     | VDC    |    |                |
| Battery         | ANALOG   | 2     | VDC    |    |                |
| Board Temp      | ANALOG   | 3     | С      |    |                |
| WOW             | DISCRETE | 4     | b      |    |                |
| PFEN            | DISCRETE | 5     | b      |    |                |
| FPGA Error      | DISCRETE | 6     | b      |    |                |
| WLAN WOW Enb    | DISCRETE | 7     | b      |    |                |
| LSS OC          | DISCRETE | 8     | b      |    |                |
| WOW             | DISCRETE | 9     | Ь      |    |                |
|                 |          |       |        |    |                |
|                 |          |       |        |    |                |
|                 |          |       |        |    |                |
|                 |          |       |        |    |                |
|                 |          |       |        |    |                |
|                 |          |       |        |    |                |
|                 |          |       |        |    |                |
|                 |          |       |        |    |                |
|                 |          |       |        |    |                |
|                 |          |       |        |    |                |
|                 |          |       |        |    |                |
|                 |          |       |        |    |                |
|                 |          |       |        |    |                |
|                 |          |       |        |    |                |
|                 |          |       |        |    |                |
|                 |          |       |        |    |                |
|                 |          |       |        | Re | rieve Selected |

Click Retrieve Selected to proceed

The values and units of selected sensors are displayed.

Any invalid sensors are displayed in red.

Start and Stop Recording buttons permit recording a sequence of live data.

Refer to the Analyzing Data section for analysis

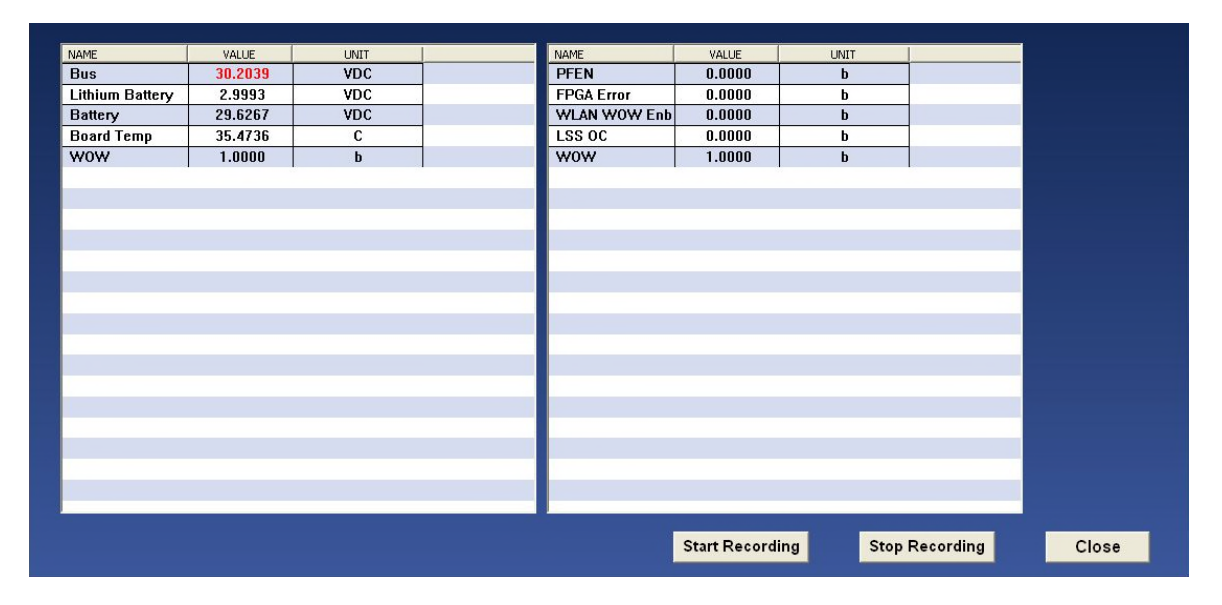

# 3.8 Communication Settings Function

## 3.8.1 Accessing

36

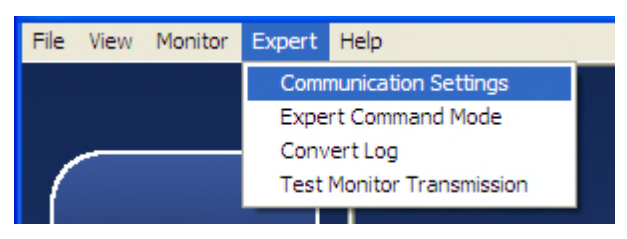

The Communication Settings Function can be used for detecting and troubleshooting connection settings and contains two options. For troubleshooting guidelines, refer to Communication Troubleshooting 74

# 3.8.2 Auto-Detection

Automatically detects the Connection Type connected to the monitor by screening the available COM ports. Performed automatically prior to each function requiring communication with the Monitor.

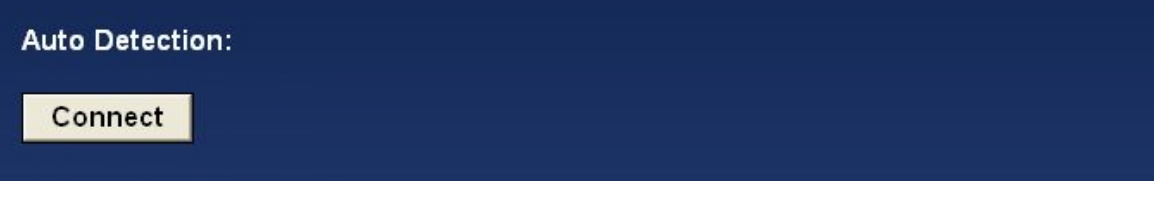

#### 3.8.3 Manual detection

- Find the com port via Device Manager

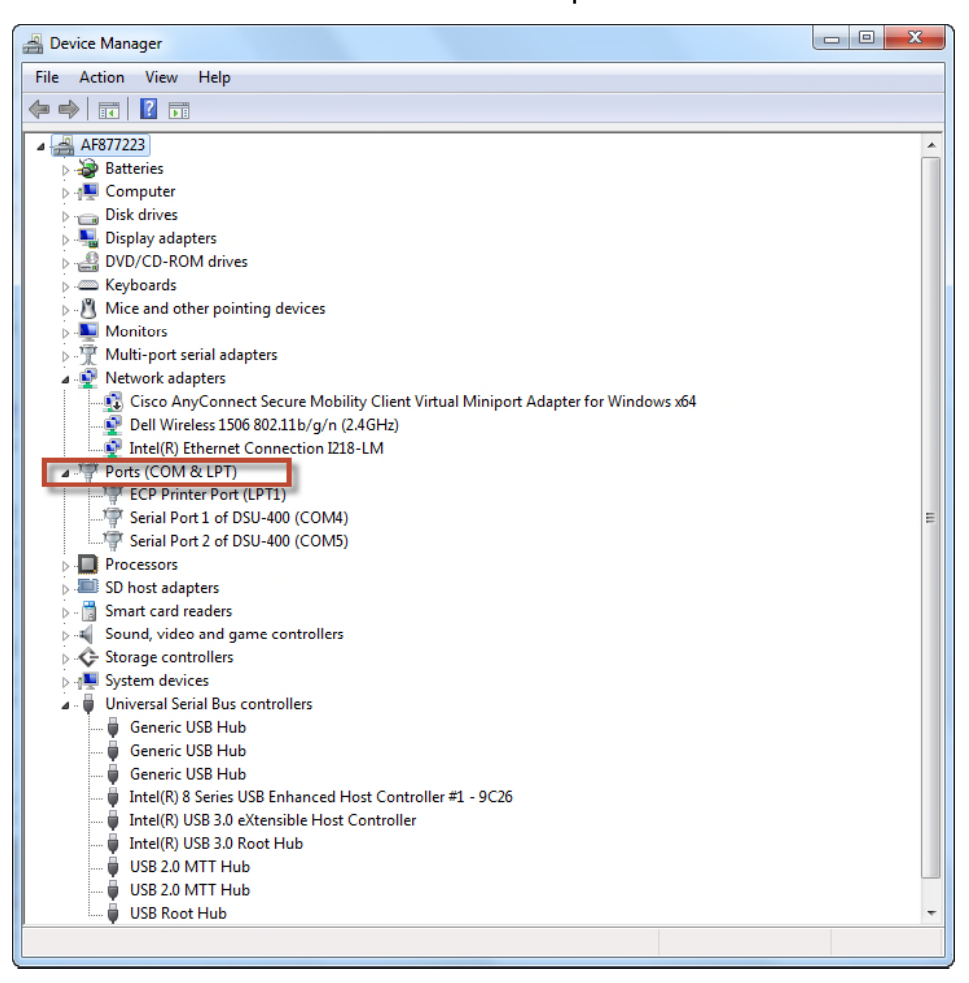

- \_ 0 **\_**X 📇 Device Manager File Action View Help 🦛 🔿 🖬 🖬 🖬 Image: Second Second Disk drives Display adapters DVD/CD-ROM drives Keyboards > 🖑 Mice and other pointing devices Monitors Multi-port serial adapters a 👰 Network adapters Cisco AnyConnect Secure Mobility Client Virtual Miniport Adapter for Windows x64 Dell Wireless 1506 802.11b/g/n (2.4GHz) Intel(R) Ethernet Connection I218-LM a 🖤 Ports (COM & LPT) Transfer Port (LPT1) RS-485 Port (COM6) Serial Port 1 of DSU-400 (CON Serial Port 2 of DSU-400 (COM5) Processors SD host adapters Smart card readers 5 📲 Sound, video and game controllers Storage controllers System devices 🖌 🕛 Universal Serial Bus controllers Generic USB Hub 🏮 Generic USB Hub Generic USB Hub Intel(R) 8 Series USB Enhanced Host Controller #1 - 9C26 Intel(R) USB 3.0 eXtensible Host Controller Intel(R) USB 3.0 Root Hub USB 2.0 MTT Hub USB 2.0 MTT Hub USB Root Hub USBALTAIR2 Converter Microsoft Outlook 2010
- Connect the FAST USB cable, the Ports will automatically update

Note: If the RS-485 Port (COMX) is not displayed, USB driver is not properly installed, please refer to <u>FAST USB GSE Cable Driver Installation</u> 75<sup>th</sup>.

- Open Monitor TM 🜌
  - Under Expert, select Communication Settings

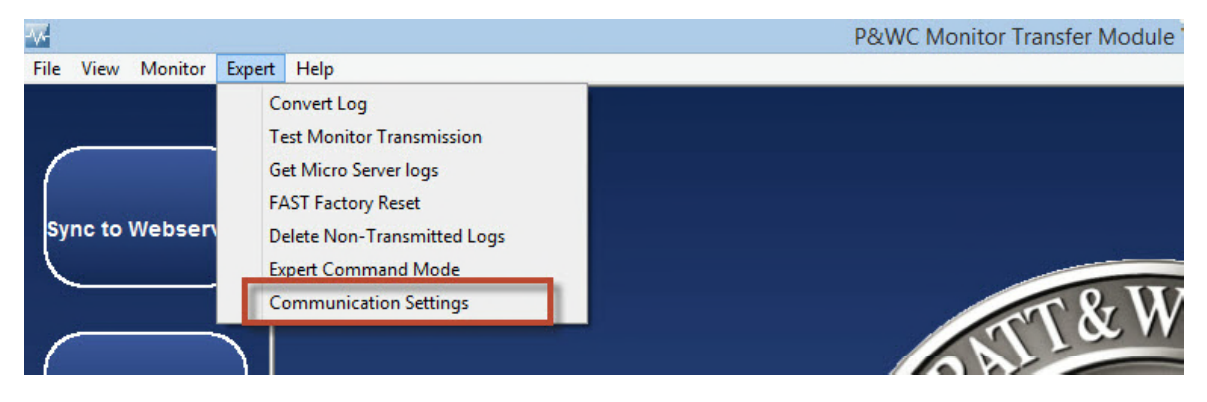

• From Connection Type scrolling menu select the com port found previously (i.e : COM6)

| Sync to Webserver | Auto Detection: Connect                                                                                  |
|-------------------|----------------------------------------------------------------------------------------------------|
|                   | Note: This function is performed automatically prior to any function that communicates with the Monitor. |
|                   | Manual Connection:                                                                                       |
| Sync to Aircraft  | Monitor Type Connection Type Baud Rate Connect                                                           |
|                   |                                                                                                    |
|                   |                                                                                                    |
| Click or          | Connect                                                                                                  |

Communication settings are displayed in the Monitor Type, COM Port and Baud Rate fields.

Communication status is displayed in the Message field

| Monitor Type<br>FAST | ~          | Connection Type COM 4 | Baud Rate | FAST                                                                                                    |
|----------------------|------------|-----------------------|-----------|----------------------------------------------------------------------------------------------------|
| Message:             | FAST Succe | ssfully Connected     |           | Concertain Annual Concertain Concertain Conc |

For DCTU from the Monitor Type scrolling menu select "DCTU"

| Auto Detection:<br>Connect       |                                       |                                   |         |
|----------------------------------|---------------------------------------|-----------------------------------|---------|
| Note: This function is performed | automatically prior to any function t | nat communicates with the Monitor |         |
| Manual Connection:               |                                       |                                   |         |
| Monitor Type                     | Connection Type                       | Baud Rate                         |         |
| DCTU 🗸                           | USB Ethernet/RNDIS Gadget 🧅           | 115200 🗸                          | Connect |
|                                  |                                       |                                   |         |
|                                  |                                       |                                   |         |

From Connection Type scrolling menu select the "Ethernet/RNDIS"

The export control classification with respect to this document is ECL: NSR, P-ECCN: 9E991.

© 2019 Pratt & Whitney Canada Inc

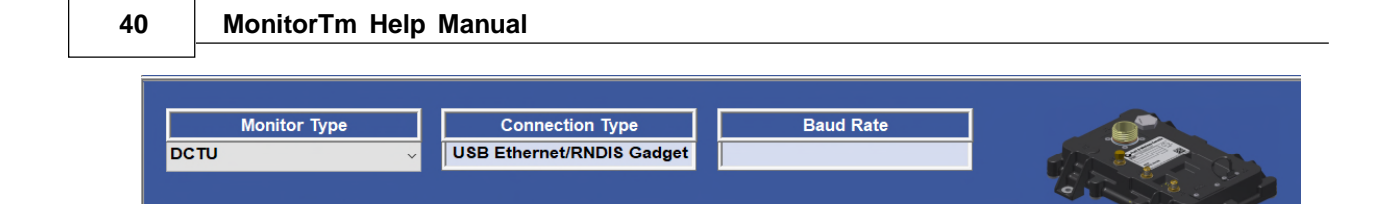

Communication status is displayed in the "Message" field.

DCTU Successfully Connected

# 3.9 View/Change Monitor Parameters

# Accessing:

Message:

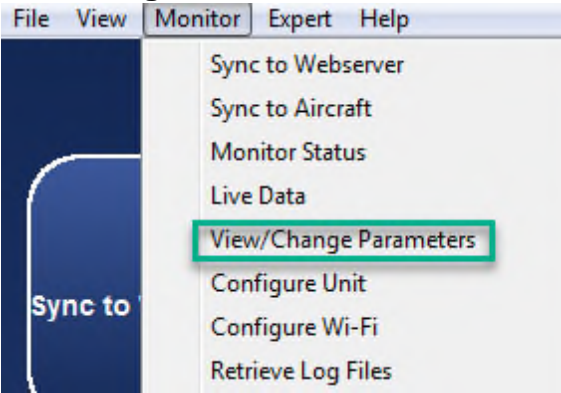

The View/Change Parameters function can be used to change parameters in your monitor.

# 3.9.1 View/Change Monitor Parameters for ATR42/ATR72 application

For ATR42/72 and AW139 applications, the function enables the user to view/ change the fast box time and enter the engine serial number information. For ATR42/72 only, the user can also clear the engine serial number the engine serial number is available via the ARINC 429 data.

# View/change FAST box time and engine serial number information

| FAST Information                        | Current Value    | New Value |
|-----------------------------------------|------------------|-----------|
| Box Date and Time (MM/DD/YYYY HH:MM:SS) | 12/16/2011 12:53 | :50       |
| Engine Information                      | Current Value    | New Value |
| Engine 1 Serial Number                  |                  |           |
| Engine 2 Serial Number                  |                  |           |
| Clear Engine Serial Numbers             |                  | Proceed   |
|                                         |                  |           |
|                                         |                  |           |
|                                         |                  |           |

After you enter the new values, select the write button.

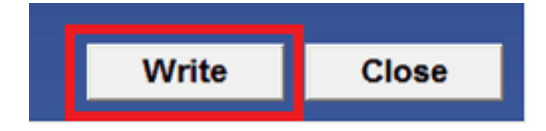

The new parameters values will be updated in the monitor and the Current Value column will be refreshed. Verify the current values are appropriately refreshed before closing.

| v/Change Monitor Parameters - ATR72    |                     |              |
|----------------------------------------|---------------------|--------------|
|                                        | Current Malue       | Jaw Value    |
| Rev Date and Time (MM/DD/VVV HH:MM:SS) |                     |              |
|                                        | 12/10/2011 12:55:50 |              |
| Engine Information                     | Current Value       | New Value    |
| Engine 1 Serial Number                 |                     |              |
| Engine 2 Serial Number                 |                     |              |
|                                        |                     |              |
| Clear Engine Serial Numbers            |                     | Proceed      |
| 1                                      |                     | , <b>u</b> , |
|                                        |                     |              |
|                                        |                     |              |
|                                        |                     |              |
|                                        |                     |              |
|                                        |                     |              |
|                                        |                     | vvrite Clos  |

Click "Proceed" to clear the engine serial numbers stored in the FAST box.

| Clear Engine Serial Numbers |
|-----------------------------|
|-----------------------------|

# 3.9.2 View/Change Monitor Parameters for CARAVAN application

For Caravan application, the function enables the user to view/change the fast box time, engine serial number, flight/engine cycles and creep information. The user can also reset creep faults and CAS Previous Exceed messages.

# View/change FAST box time, engine serial number, flight/engine cycles and creep information

| FAST Information                        | Current Value       | New Value |
|-----------------------------------------|---------------------|-----------|
| Box Date and Time (MM/DD/YYYY HH:MM:SS) | 12/16/2011 12:59:06 |           |
| Engine Information                      | Current Value       | New Value |
| Engine Serial Number (VAXXXX)           | VA1234              |           |
| Cumulative Creep CT (%)                 | 0.0000              |           |
| Cumulative Creep PT (%)                 | 0.0000              |           |
| Cumulative Engine Run Time (hours)      | 0.0000              |           |
| Cumulative Engine Cycles                | 0                   |           |
| Cumulative Flight Time (hours)          | 0.0000              |           |
| Cumulative Flight Cycles                | 0                   |           |
|                                         |                     | $\square$ |

After you enter the new values, select the write button.

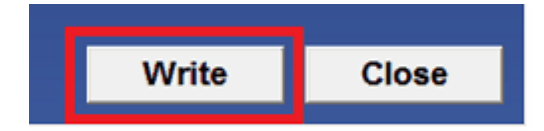

The new parameters values will be updated in the monitor and the Current Value column will be refreshed. Verify the current values are appropriately refreshed before closing.

The export control classification with respect to this document is ECL: NSR, P-ECCN: 9E991.

Proceed

43

| Box Date and Time (MM/DD/XXXX HH:MM:SS) | 12/46/2014 42:50:06 |           |
|-----------------------------------------|---------------------|-----------|
|                                         | 12/10/2011 12:39:00 | μ         |
| Engine Information                      | Current Value       | New Value |
| Engine Serial Number (VAXXXX)           | VA1234              |           |
| Cumulative Creep CT (%)                 | 0.0000              |           |
| Cumulative Creep PT (%)                 | 0.0000              |           |
| Cumulative Engine Run Time (hours)      | 0.0000              |           |
| Cumulative Engine Cycles                | 0                   |           |
| Cumulative Flight Time (hours)          | 0.0000              |           |
| Cumulative Flight Cycles                | 0                   |           |

## View/Reset creep faults:

Click "View Creep Fault" to display current creep faults:

| Engine Creep Information |   |                   | ≡ |
|--------------------------|---|-------------------|---|
|                          | ^ |                   |   |
|                          |   | View Creep Fault  |   |
|                          |   | Reset Creep Fault |   |
|                          | ÷ |                   |   |

A list of active creep faults is displayed, including creep fault type and date and time of occurence. To reset creep faults, click "Reset Creep Fault".

| Engine Creep Information                                                                                    |   |                                       |  |
|----------------------------------------------------------------------------------------------------|---|---------------------------------------|--|
| Creep Faults = 1 (of 75 Max), Last Update =14:16:21 03/18/2013<br>01:CREEP_FAULT_RUN at 18:49:43 03/22/2013 | ~ | View Creep Fault<br>Reset Creep Fault |  |

Creep faults will be cleared in the monitor and creep fault list refreshed.

The export control classification with respect to this document is ECL: NSR, P-ECCN: 9E991.

© 2019 Pratt & Whitney Canada Inc

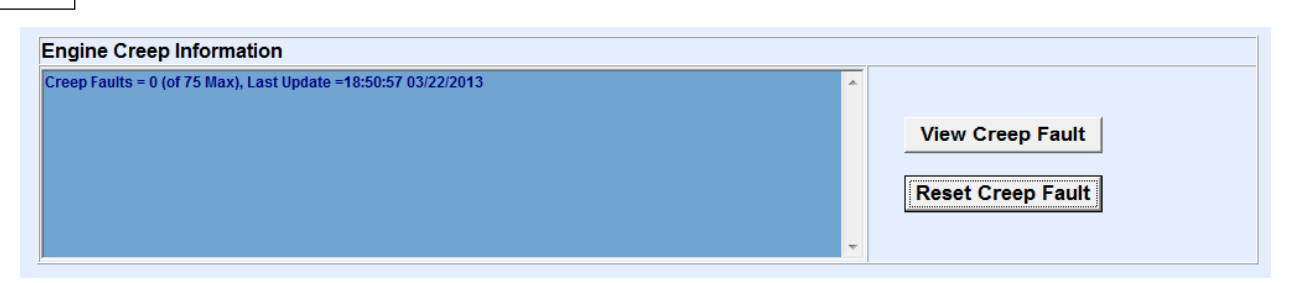

Click "Reset Prev Exceed" to reset Exceed messages from the crew-alerting system (CAS).

#### 3.9.3 View/Change Monitor Parameters for other FAST applications

For other applications, the function enables the user to view the configuration Version and when applicable clear and enter the engine serial number information.

After you have entered the new value, select the "Write: button.

| Monitor Settings       Current Value       New Value         Configuration file version       II         Box Date and Time (MM/DD/YYY HH MM SS)       10192017140027         Engine Information       Current Value         Engine 1 Serial Number       12386         Engine 2 Serial Number       000000         Clear Engine Serial Numbers       Proceed         Write       Close         Monitor Type       COM Port / Ethernet         FAST       COM 3         Message:       Message:                                                                                                    | View/Change Parameters                     |                      |
|----------------------------------------------------------------------------------------------------|--------------------------------------------|----------------------|
| Monitor Settings       Current Value       New Value         Configuration file version       11         Rox Date and Time (MM/DD/YYYY HH-MM:SS)       10/// 10//// 10/// 10/// 10/// 10/// 10/// 10//// 10/// 10/// 10/// 10/// 10//// 10////// 10/// 10////////                                                                                                    |                                            | ·····                |
| Configuration file version       11         Box Date and Time (MM/DD/YYY HH MM SS)       10/19/2017 14:00:47         Engine Information       Current Value         Engine 1 Serial Number       12:3456         Engine 2 Serial Number       000000         Clear Engine Serial Numbers       Proceed         Write       Close         Monitor Type       COM Port / Ethernet         FAST       COM 3         Message:       Message:                                                                                                    | Monitor Settings Current                   | Value New Value      |
| Box Date and Time (MM/DD/YYYY HHMM:SS)       1019/2017 14:00:47         Engine Information       Current Value         Engine 1 Serial Number       12356         Engine 2 Serial Number       00000         Clear Engine Serial Numbers       Proceed         Write       Close         Monitor Type       COM Port / Ethernet         FAST       COM 3         Message:       Message:                                                                                                    | Configuration file version                 | 11                   |
| Engine Information       Current Value       New Value         Engine 1 Serial Number       123456       123456         Engine 2 Serial Number       000000       000000         Clear Engine Serial Numbers       Proceed         Write       Close         Monitor Type       COM Port / Ethernet       Baud Rate         FAST       COM 3       115200                                                                                                    | Box Date and Time (MM/DD/YYYY HH:MM:SS)    | 9/2017 14:00:47      |
| Engine 1 Serial Number 12345   Engine 2 Serial Number 00000   Clear Engine Serial Numbers Proceed     Write Close     Monitor Type COM Port / Ethernet   FAST COM 3     Message:                                                                                                    | Engine Information Current                 | Value New Value      |
| Engine 2 Serial Number       000000         Clear Engine Serial Numbers       Proceed         Write       Close         Monitor Type       COM Port / Ethernet         FAST       COM 2         Message:       Message:                                                                                                    | Engine 1 Serial Number                     | 123456               |
| Clear Engine Serial Numbers<br>Proceed<br>Write Close<br>Write Close<br>Monitor Type COM Port / Ethernet Baud Rate<br>FAST COM 3 115200                                                                                                    | Engine 2 Serial Number                     | 000000               |
| Clear Engine Serial Numbers       Proceed         Write       Close         Write       Close         Monitor Type       COM Port / Ethernet         FAST       COM Port / Ethernet         Baud Rate       115200         Message:       Wessage:                                                                                                    |                                            |                      |
| Monitor Type COM Port / Ethernet Baud Rate<br>FAST COM 3 115200                                                                                                    | Clear Engine Serial Numbers                | Proceed              |
| Monitor Type     COM Port / Ethernet     Baud Rate       FAST     COM 3     115200                                                                                                    |                                            |                      |
| Monitor Type     COM Port / Ethernet     Baud Rate       FAST     COM 3     115200                                                                                                    |                                            |                      |
| Monitor Type COM Port / Ethernet Baud Rate<br>FAST COM 3 115200                                                                                                    |                                            |                      |
| Monitor Type COM Port / Ethernet Baud Rate<br>FAST COM 3 115200                                                                                                    |                                            | ✓                    |
| Monitor Type     COM Port / Ethernet     Baud Rate       FAST     COM 3     115200                                                                                                    |                                            |                      |
| Monitor Type COM Port / Ethernet Baud Rate<br>FAST COM 3 115200                                                                                                    |                                            | Write                |
| Monitor Type COM Port / Ethernet Baud Rate<br>FAST COM 3 115200                                                                                                    |                                            | Wille                |
| Monitor Type     COM Port / Ethernet     Baud Rate       FAST     COM 3     115200       Message:     Message:                                                                                                    |                                            |                      |
| FAST     COM 3     115200       Message:     Code at the code at the cod | Monitor Type COM Port / Ethernet Baud Rate | 1                    |
| Message:                                                                                                    | FAST COM 3 115200                          | FART                 |
| Message:                                                                                                    |                                            |                      |
| Message:                                                                                                    |                                            | Distance and Section |
|                                                                                                    | Message:                                   | j                    |

The new value will be written to the monitor and the Current Value column will be updated.

To clear the Engine serial number stored in the FAST Box click "Proceed"

45

| View/Change Parameters             |                              |                     |                     |          |
|------------------------------------|------------------------------|---------------------|---------------------|----------|
| Monitor Settings                   |                              | Curre               | ent Value New Value | <u>^</u> |
| Configuration file version         |                              |                     | 11                  |          |
| Box Date and Time (MM/DD/YYYY H    | IH:MM:SS)                    |                     | 10/19/2017 13:59:40 |          |
| Engine Information                 |                              | Curre               | ent Value New Value |          |
| Engine 1 Serial Number             |                              |                     |                     |          |
| Engine 2 Serial Number             |                              |                     |                     |          |
| Clear Engine Serial Numbers        |                              |                     | Proceed             | · · ·    |
|                                    |                              |                     | Write               | Close    |
| Monitor Type<br>FAST v<br>Message: | COM Port / Ethernet<br>COM 3 | Baud Rate<br>115200 |                     | FAST     |

## 3.9.4 View/Change Monitor Parameters for DCTU application

For DCTU applications, the function enables the user to view/change the engine serial number information, the power section serial number, Engine Usage, the Low cycle Fatigue, Creep, Aircraft information, Engine Data plate and LRU's.

View/change parameters for DCTU main page

| HOME Aircraft Information            | Engine              | e Data Plate         | LRU                  |                    |
|--------------------------------------|---------------------|----------------------|----------------------|--------------------|
| EPECS Identification                 |                     | Ch A - Current Value | Ch B - Current Value | Eng SN - New Value |
| Engine Serial Number (HPXXXX)        |                     | RY0861               | RY0861               |                    |
| EPECS Software                       |                     |                      | CCPU Value           | PCPU Value         |
| Hyperstart part number Ch A          |                     |                      | CtlSoftwarePN        | ProtSoftwarePN     |
| Hyperstart part number Ch B          |                     |                      | CtlSoftwarePN        | ProtSoftwarePN     |
| EPECS Power Section                  |                     |                      | Current Value        | New Value          |
| Power Section Serial Number (SNXXXX) |                     |                      |                      |                    |
| TRIMS                                | Ch A - Current Valu | e Ch A - New Value   | Ch B - Current Value | Ch B - New Value   |
| CCPU Beta Ring calibrated PRP        | 5.0000              |                      | 5.0000               |                    |
| PCPU Beta Ring calibrated PRP        | 0.0000              |                      | 0.0000               |                    |
| ITT Trim                             | 4.0000              |                      | 4.0000               |                    |
| Synchrophasing Target Delta          | 0.0000              |                      | 0.0000               |                    |
| Engine Usage and Historical Data     | Ch A - Current Valu | e Ch A - New Value   | Ch B - Current Value | Ch B - New Value   |
| Engine Start Counter                 | C                   |                      | 0                    |                    |
| Start Abort Counter                  | 0                   |                      | 0                    |                    |
| Flight Counter                       | C                   |                      | 0                    |                    |
| Engine Shutdown Counter              | C                   |                      | 0                    |                    |
| Flight Time                          | C                   |                      | 0                    |                    |
| Engine Run Time                      | C                   |                      | 0                    |                    |
| EEC Run Time                         | C                   |                      | 0                    |                    |
| Low Cycle Fatigue                    | Ch A - Current Valu | e Ch A - New Value   | Ch B - Current Value | Ch B - New Value   |
| LCF Count Compressor 1st Stage       | g                   |                      | 9                    |                    |
| LCF Count Compressor 2nd Stage       | C                   |                      | 0                    |                    |
| LCF Count Compressor 3rd Stage       | C                   |                      | 0                    |                    |
| LCF Count Compressor 4th Stage       | C                   |                      | 0                    |                    |
| LCF Count Impeller                   | C                   |                      | 0                    |                    |
| LCF Count Compressor Turbine         | C                   |                      | 0                    |                    |
| LCF Count Compressor Power Turbine 1 | C                   |                      | 0                    |                    |
| LCF Count Compressor Power Turbine 2 | 88                  |                      | 88                   |                    |
| LCF Count Compressor Rotor Shaft     | 0                   | I                    | 0                    |                    |
| Сгеер                                | Ch A - Current Valu | e Ch A - New Value   | Ch B - Current Value | Ch B - New Value   |
| Creep Compressor Turbine Blades      | 3                   |                      | 3                    |                    |
| Creep Power Turbine 1                | 3                   |                      | 3                    |                    |
| One and Device Turking O             | 0                   |                      | 0                    |                    |

After you enter the new values, select the write button.

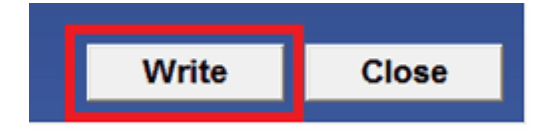

The new parameters values will be updated in the monitor and the Current Value column will be refreshed. Verify the current values are appropriately refreshed before closing.

The export control classification with respect to this document is ECL: NSR, P-ECCN: 9E991.

© 2019 Pratt & Whitney Canada Inc

| /Change Monitor Parameters - ATR72      |                     |           |    |
|-----------------------------------------|---------------------|-----------|----|
|                                         |                     |           |    |
| FAST Information                        | Current Value       | New Value |    |
| Box Date and Time (MM/DD/YYYY HH:MM:SS) | 12/16/2011 12:53:50 |           |    |
| Engine Information                      | Current Value       | New Value |    |
| Engine 1 Serial Number                  |                     |           |    |
| Engine 2 Serial Number                  |                     | J         |    |
| Clear Engine Serial Numbers             |                     | Proceed   |    |
|                                         |                     |           |    |
|                                         |                     |           |    |
|                                         |                     |           |    |
|                                         |                     |           |    |
|                                         |                     | Write     | CI |

Click "Proceed" to clear the engine serial numbers stored in the FAST box.

| Clear Engine Serial Numbers | Proceed |
|-----------------------------|---------|
|                             |         |

# 3.10 Expert Command Mode Function

# Accessing:

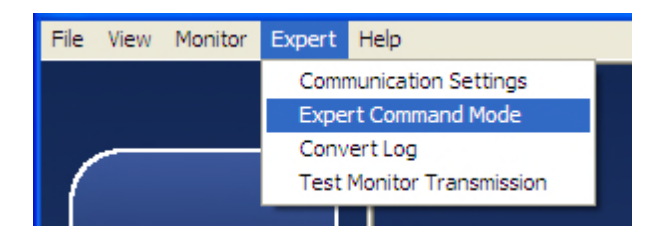

The Expert Command Mode function can be used to communicate with the monitor by sending commands and displaying monitor responses

The user can select commonly used expert commands from a menu

When the Send button is selected

- The monitor responses are displayed
- The session can be saved and printed

The export control classification with respect to this document is ECL: NSR, P-ECCN: 9E991.

© 2019 Pratt & Whitney Canada Inc

48

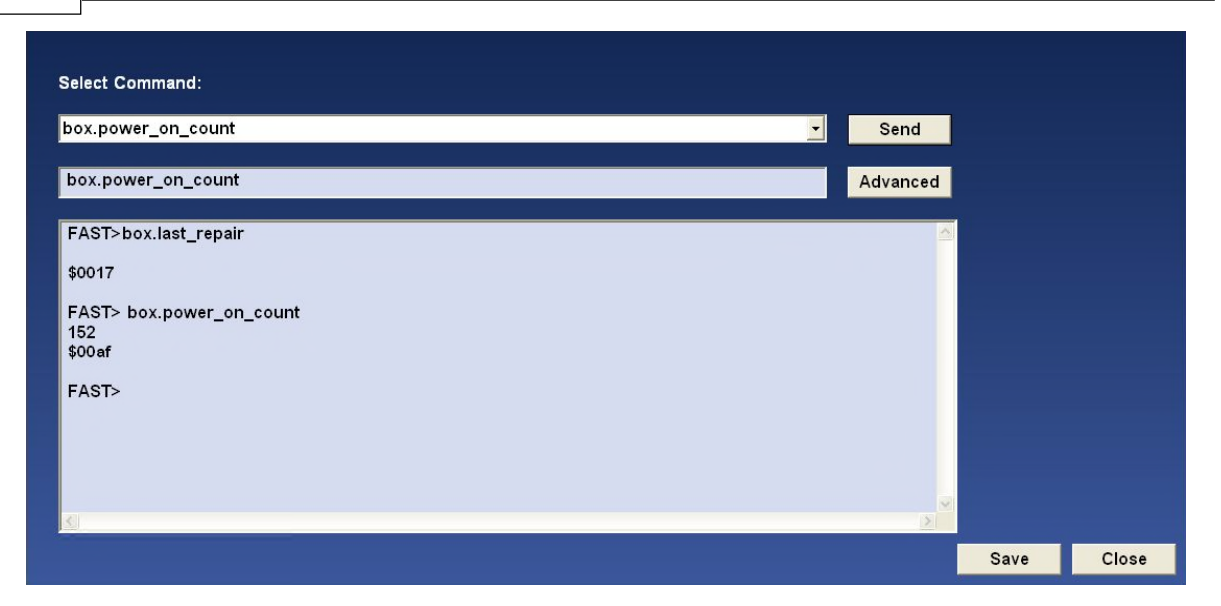

Selecting the Advanced button requires entering a password for advanced troubleshooting and permits typing any command. To obtain the password, contact P&WC Customer First center.

| Password Protected    |  |
|-----------------------|--|
| Please Enter Password |  |
|                       |  |
| ОК                    |  |
|                       |  |

The program then permits writing to the actual command prior to clicking the Send button

| Select Command:                       |          |   |
|---------------------------------------|----------|---|
| box.power_on_count                    | ✓ Send   |   |
| livedata.type=NONE                    | Advanced | d |
| FAST> livedata.type<br>NONE<br>\$0147 |          | ~ |

# 3.11 Get Micro Server Logs

The Get Micro Server Logs function is used for advanced troubleshooting when instructed by P&WC personnel.

The function will automatically download all micro server logs to the users local computer.

The options are displayed as follow :

| Get Micro-Server Logs: |                 |     |       |
|------------------------|-----------------|-----|-------|
|                        | LAST<br>30 DAYS | All |       |
|                        |                 |     |       |
|                        |                 |     | Close |

Once the option selected the log retrieval process starts

| NAME             |          |  | STATUS      |  |
|------------------|----------|--|-------------|--|
| MICRO SERVER RE  | ADY      |  | PASS        |  |
| MS LOG FILES REA | VDY .    |  | IN PROGRESS |  |
| MS LOG FILES DO  | WNLOADED |  |             |  |
| GET MICRO-SERV   | ER LOGS  |  |             |  |
|                  |          |  |             |  |
|                  |          |  |             |  |
|                  |          |  |             |  |
|                  |          |  |             |  |
|                  |          |  |             |  |

To transfer the data to PWC for analysis, the user must perform the <u>Sync To</u> <u>Webserver</u> blunction.

# 3.12 FAST Factory Reset

The FAST Factory Reset function is to be used for advanced troubleshooting when instructed to do so by P&WC personnel.

The FAST Factory Reset will delete all non-transmitted data from your FAST box

The export control classification with respect to this document is ECL: NSR, P-ECCN: 9E991.

© 2019 Pratt & Whitney Canada Inc

and configure it to the latest configuration. Once this function is started, it cannot be cancelled.

Selecting the FAST Factory Reset button requires entering a password. To obtain the password, contact P&WC Customer First center.

After the password is entered, the program will determine if the configuration files for the FAST box are located on the local computer. If the files are not available, please perform the Sync To Webserver function.

After the password is entered and the configuration files are available on the local laptop, the program will begin the reset function. During the reset it is not possible to navigate, or from the Factory Reset Screen.

| NAME                        |  | STATUS      |  |
|-----------------------------|--|-------------|--|
| MICRO SERVER READY          |  | PASS        |  |
| CONFIG FILES AVAILABLE      |  | PASS        |  |
| PRIVILEGED MODE ENTERED     |  | PASS        |  |
| ERASING LOG DATA            |  | PASS        |  |
| CLEARING CONFIGURATION DATA |  | PASS        |  |
| CLEARING COMPACT FLASH DATA |  | IN PROGRESS |  |
| CONFIGURE UNIT              |  |             |  |
| FAST BOX FACTORY RESET      |  |             |  |
|                             |  |             |  |
|                             |  |             |  |

At the end of the function, the program will reconfigure the box with the configuration files located on the local computer.

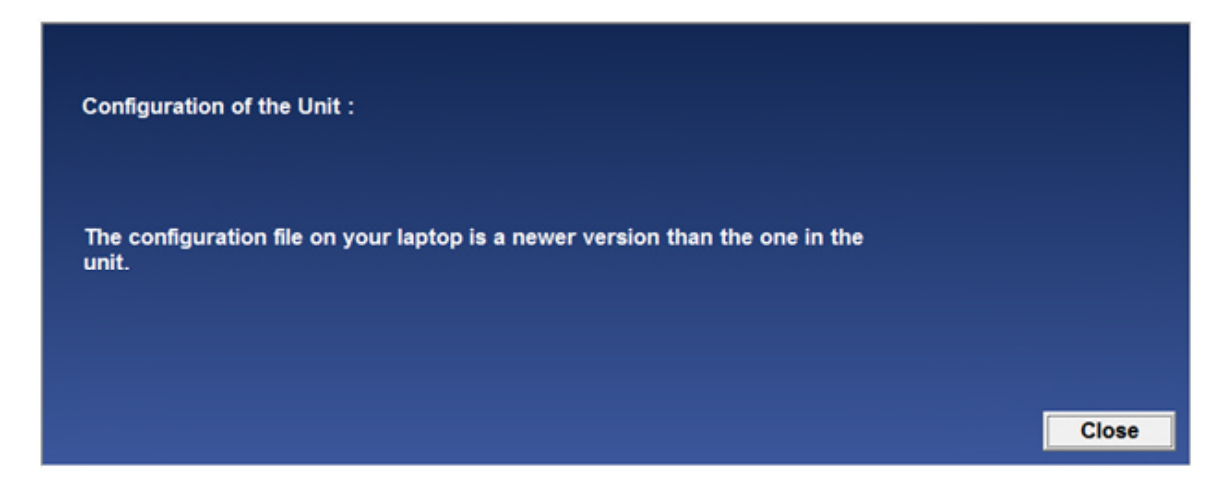

# 3.13 Delete Non-Transmitted Logs

The Delete Non-Transmitted Logs function may be used when instructed to do so by P&WC personnel. The function is used to erase all non-transmitted data in the FAST box. **Once this function is started, it cannot be cancelled.** 

Selecting the Delete Non-Transmitted function requires entering a password. To obtain the password, contact P&WC Customer First center.

After the password is entered, the program will begin the erase function. During the erase function it is not possible to navigate from the Delete Non-Transmitted Logs screen.

| De | ete Non-Transmitted Logs:   |        |       |
|----|-----------------------------|--------|-------|
|    | NAME                        | STATUS |       |
|    | MICRO SERVER READY          | PASS   |       |
|    | PRIVILEGED MODE ENTERED     |        |       |
|    | ERASING LOG DATA            |        |       |
|    | MARKING FILES TRANSMITTED   |        |       |
|    | DELETE NON-TRANSMITTED LOGS |        |       |
|    |                             |        |       |
|    |                             |        |       |
|    |                             |        |       |
|    |                             |        |       |
|    |                             |        |       |
|    |                             |        |       |
|    |                             |        |       |
|    |                             |        | 1000  |
|    |                             |        |       |
|    |                             |        |       |
|    | •                           | 1      |       |
|    |                             |        | Close |
|    |                             |        | Close |

# 3.14 Wi-Fi Configuration

The FAST monitor revision E or higher is capable to offload data via Wi-Fi connection. The compatibility can be verified by using the <u>Monitor Status</u> function to confirm that the MSSIM version (PW\_VER) is 3.0 or higher.

| NOMBER OF BOX POWER ON IN SECONDS | 104004  |
|-----------------------------------|---------|
| PW_VER                            | 3.1     |
| ATRORAFT TATE NUMBER              | F7Y-129 |

For FAST to automatically connect to a Wi-Fi network, it must first be configured using MonitorTM and a pc connected via the GSE cable.

# Accessing:

#### 52 MonitorTm Help Manual

| P&WC M    | onitor Transfer Module V2.7 B3 |
|-----------|--------------------------------|
| File View | Monitor Expert Help            |
|           | Sync to Webserver              |
|           | Sync to Aircraft               |
|           | Monitor Status                 |
|           | Live Data                      |
|           | View/Change Monitor Parameters |
| Sync to   | Configure Unit                 |
| - ,       | Configure Wi-Fi                |
|           | Retrieve Log Files             |

If the FAST is not compatible with Wi-Fi, the user will see the following error message.

| 1 | MonitorTm                                          |
|---|----------------------------------------------------|
|   | The connected FAST system is not Wi-Fi compatible. |
|   | ОК                                                 |

Once connected the user will see a screen similar to the one below.

Already configured Wi-Fi networks are displayed with signal strength, if in range. If the FAST is already connected to a network, "Connected" will be displayed next to the appropriate configured network SSID. The user can remove (Forget) individual or all configured networks.

The passwords for already configured network SSIDs are not stored on the local computer. The user may enter a new password. Only when entering a password, the user can select the icon to view what is being entered. Only the FAST stores the network passwords. It is recommended that Forget All networks is done prior to FAST removal. If the FAST is returned to P&WC, the network passwords could be accessed by P&WC personnel.

Available networks are displayed with signal strength. Only available Wi-Fi networks that do not contain special characters or spaces will be available to connect. The user can enter a password for any available networks.

The user can manually enter a Network SSID, security and password. The user can enter one network at a time. SSID cannot contain special characters or spaces. Only networks with no security, WPA or WPA2 security are compatible.

Hold to show password when Connected network editing To forget all Forget All networks Networks already nfigured SSID configured in the WPA/WPA2 Edit To forget Monitor network e SSID UTCGUEST WPA/WPA2 Edit UTC-IP-phone WPA/WPA2 Edit Network signal UTCWLAN WPA/WPA Edit Available Networks strength Edit Location to Manually Close enter network information For Manual entry, enter Network Select Edit to enter SSID, Security and password (if information applicable)

In all cases when the Edit button is selected, the user may cancel.

# 3.15 WI-FI Configuration for DCTU

For DCTU to automatically connect to a Wi-Fi network, it must first be configured using MonitorTM and a pc connected via the USB (RNDIS/Ethernet Gadget) cable.

# Accessing:

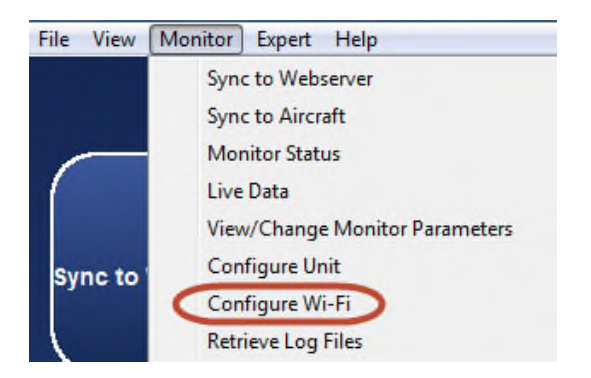

Once connected the user will see a screen similar to the one below.

Already configured Wi-Fi networks are displayed with signal strength, if in range. If the DCTU is already connected to a network, "Connected" will be displayed next to the appropriate configured network SSID. The user can remove (Forget) individual or all configured networks.

The passwords for already configured network SSIDs are not stored on the local computer. The user may enter a new password. Only when entering a password, the user can select the icon to view what is being entered. Only the FAST stores the network passwords. It is recommended that Forget All networks is done prior to FAST removal. If the FAST is returned to P&WC, the network passwords could be

The export control classification with respect to this document is ECL: NSR, P-ECCN: 9E991.

© 2019 Pratt & Whitney Canada Inc

accessed by P&WC personnel.

Available networks are displayed with signal strength. Only available Wi-Fi networks that do not contain special characters or spaces will be available to connect. The user can enter a password for any available networks.

The user can manually enter a Network SSID, security and password. The user can enter one network at a time. SSID cannot contain special characters or spaces. Only networks with no security, WPA or WPA2 security are compatible.

In all cases when the Edit button is selected, the user may cancel.

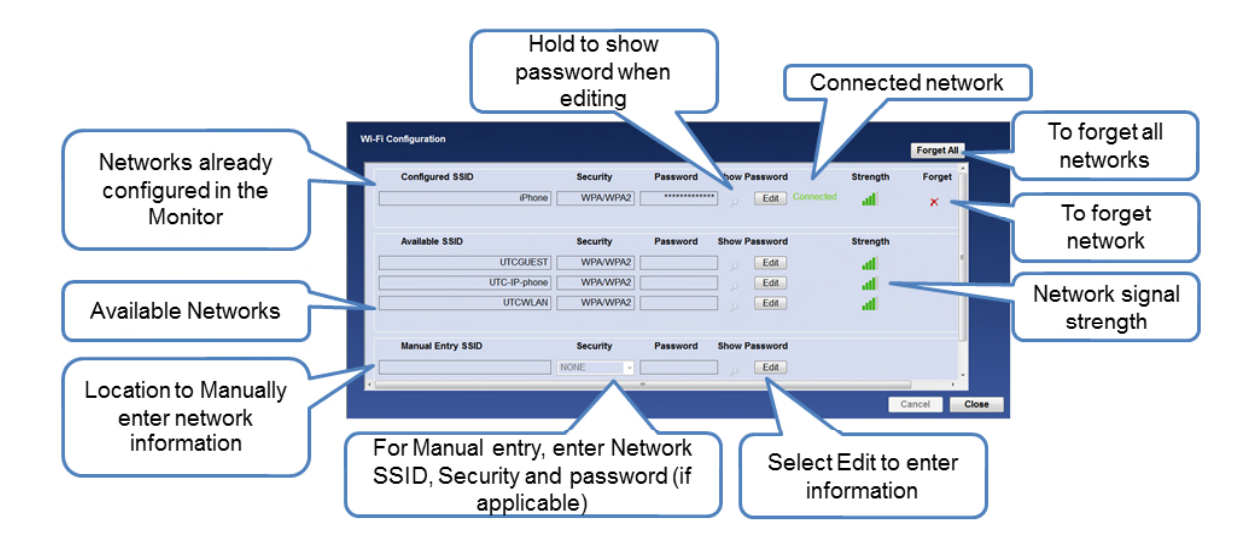

# 3.16 DCTU Icognito mode

Accessing :

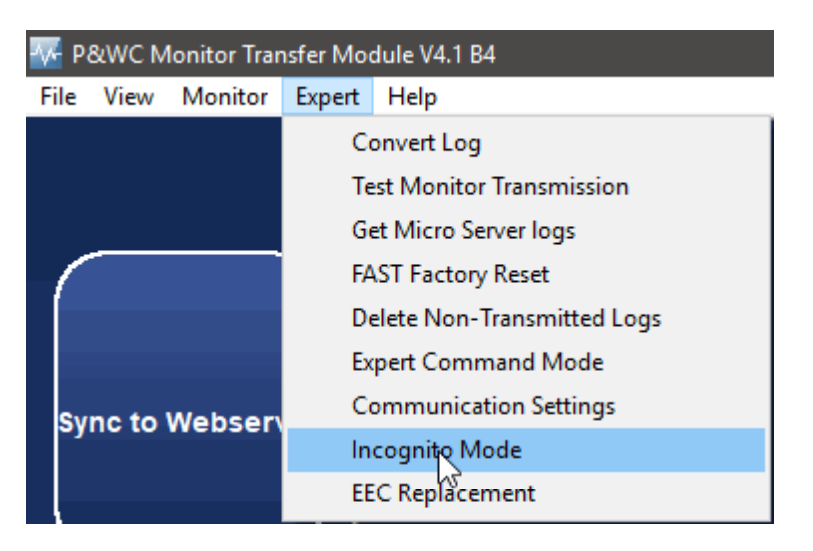

The Incognito Mode is to be used as an advance feature to disable the Cellular and

the Wifi connection up to a period of 14 days.

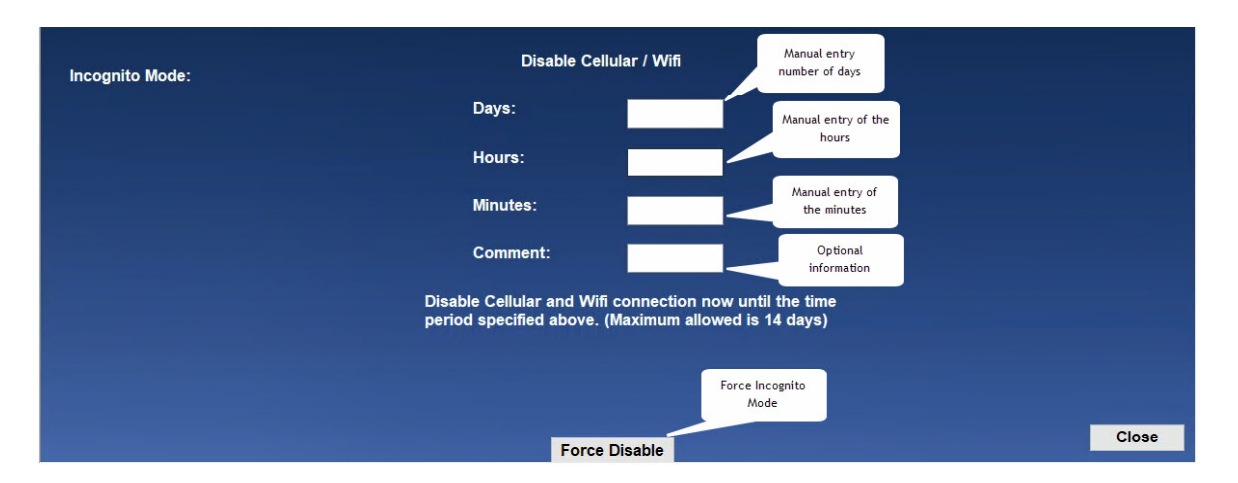

In Days, Hours, Minutes you have the capability to enter the period of time desired to disable DCTU connectivity, the overall period should be less than 14 days.

|                                                  | Disable<br>Cellular and Wifi c<br>disabled for the pe | Cellular / Wifi<br>onnection already<br>rriod specified below: |                       |
|--------------------------------------------------|-------------------------------------------------------|----------------------------------------------------------------|-----------------------|
|                                                  | NAME                                                  | VALUE                                                          |                       |
|                                                  | STATE                                                 | enabled                                                        | Status information of |
|                                                  | START TIME                                            | Fri Oct 11 21:05:50 UTC 2019                                   | Incognito mode        |
|                                                  | END TIME                                              | Thu Oct 24 21:05:50 UT 2019                                    |                       |
|                                                  | END REASON                                            | none                                                           |                       |
|                                                  | FORCED                                                | true                                                           |                       |
|                                                  | START COMMENT                                         | none                                                           |                       |
|                                                  | UPLOAD WAIT                                           | 0                                                              |                       |
| Re-Enable the Cellular and<br>WI-FI capabilities | Re-enable                                             | Extend Time                                                    | Extend Incognito mode |

In Comment section the user can add additional information about the disabling

When Incognito Mode is active, the screen shows all the information about when the function was activated, when it will end and any additional comments. You can either re-enable the DCTU by clicking on the 'Re-enable' button or extend the time of the Incognito Mode by clicking on 'Extend Time'. The Incognito Mode can be exit at anytime by clicking on the 'Close' button.

| 56 | MonitorTm | Help | Manual |
|----|-----------|------|--------|
|----|-----------|------|--------|

|  | Disal<br>Cellular and Wi | ole Cellular / Wifi<br>fi connection re-enabled |                |            |
|--|--------------------------|-------------------------------------------------|----------------|------------|
|  | NAME                     | VALUE                                           |                |            |
|  | STATE                    | disabled                                        |                |            |
|  | START TIME               | Fri Oct 11 21:05:50 UTC 2019                    |                |            |
|  | END TIME                 | Thu Oct 24 21:05:50 UTC 2019                    |                |            |
|  | END REASON               | stopped                                         | Incognito Mode | e disabled |
|  | FORCED                   | true                                            |                |            |
|  | START COMMENT            | none                                            | -              |            |
|  | UPLOAD WAIT              | 0                                               |                |            |

After re-enabling or extending the time you can click on 'Close' to exit the menu.

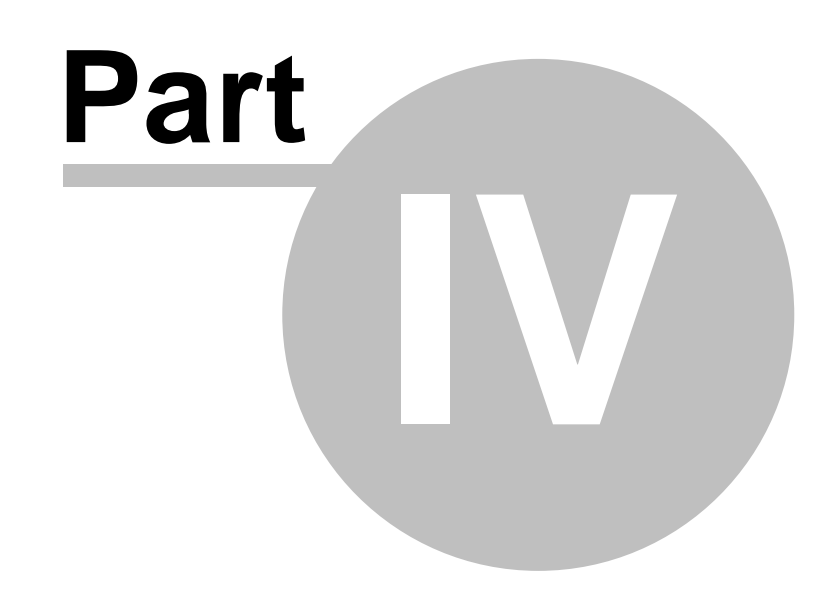

# **Communicating with Webserver**

# 4 Communicating with Webserver

# 4.1 Sync to Webserver Function

Accessing:

58

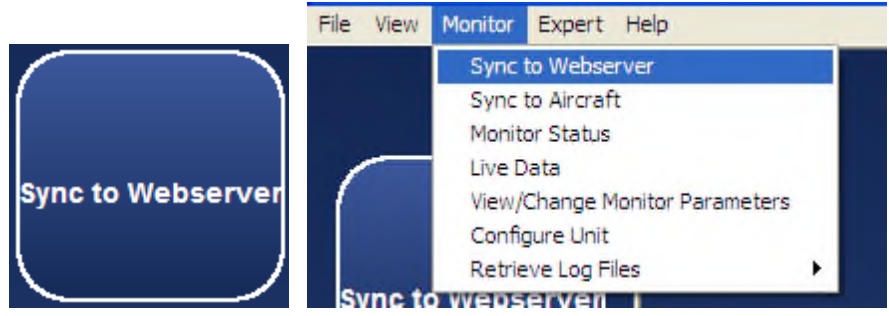

This function synchronizes the computer with the P&WC Webserver

- uploads log files to Webserver
- downloads configuration files to the pc
- downloads updates of the MonitorTm program

The user must manually enter the related monitor serial numbers.

| Monitor Serial Number                |                            | × |
|--------------------------------------|----------------------------|---|
| Please enter up to 5 F<br>(6 digits) | AST Monitor Serial Numbers |   |
| Serial Number 1 :                    | 000014                     |   |
| Serial Number 2 :                    |                            |   |
| Serial Number 3 :                    |                            |   |
| Serial Number 4 :                    |                            |   |
| Serial Number 5 :                    |                            |   |
|                                      | ОК                         |   |

The program will then transfer

- configuration files from the Webserver to the computer
- log files from the computer to the Webserver
- MonitorTm program updates from the Webserver to the computer if available

| Sync to Webserver :    |                               |             |
|------------------------|-------------------------------|-------------|
| Transferring Configur  | ation files from the Web to t | he laptop : |
|                        | 2 of 2                        |             |
| Transferring Log files | from the laptop to the Web    | :           |
|                        | 1 of 3                        |             |
|                        |                               |             |
|                        |                               |             |
|                        |                               |             |